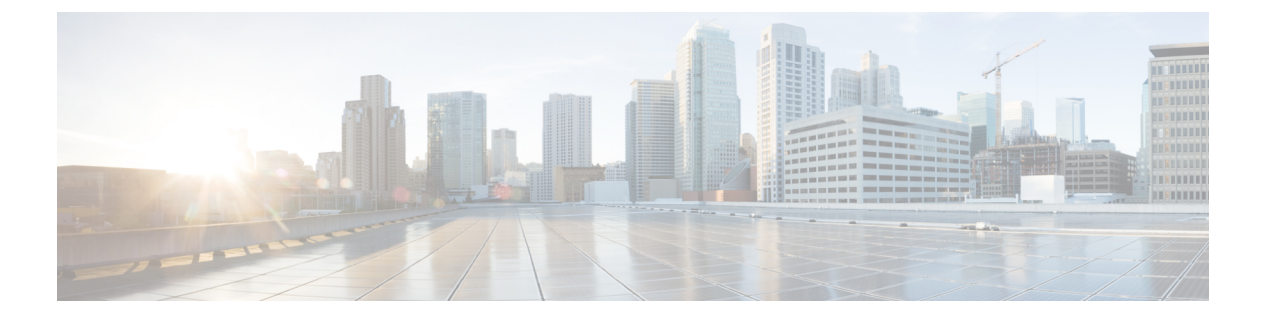

## QoSの設定

- •機能情報の確認 (1ページ)
- QoS の前提条件 (1ページ)
- QoS の制約事項 (3 ページ)
- QoS の概要 (4 ページ)
- QoS の設定方法 (29 ページ)
- ・標準 QoS のモニタリング (75 ページ)
- QoS の設定例 (75 ページ)
- 次の作業(86ページ)

## 機能情報の確認

ご使用のソフトウェアリリースでは、このモジュールで説明されるすべての機能がサポートされているとは限りません。最新の機能情報と注意事項については、ご使用のプラットフォーム とソフトウェアリリースに対応したリリースノートを参照してください。

プラットフォームのサポートおよびシスコ ソフトウェア イメージのサポートに関する情報を 検索するには、Cisco Feature Navigator を使用します。Cisco Feature Navigator には、 http://www.cisco.com/go/cfn からアクセスしてください。Cisco.com のアカウントは必要ありま せん。

## QoS の前提条件

標準 QoS を設定する前に、次の事項を十分に理解しておく必要があります。

- •使用するアプリケーションのタイプおよびネットワークのトラフィックパターン
- トラフィックの特性およびネットワークのニーズ。たとえば、ネットワークのトラフィックがバーストであるかどうか。音声およびビデオスリーム用の帯域幅確保の必要性
- •ネットワークの帯域幅要件および速度
- •ネットワーク上の輻輳発生箇所

## **QoSACL**の注意事項

アクセス コントロール リスト(ACL)を使用して QoS 設定する場合は、次のガイドラインに 従ってください。

- IP フラグメントと設定されている IP 拡張 ACL を照合することによって、QoS を実施することはできません。IP フラグメントはベストエフォート型として送信されます。IP フラグメントは IP ヘッダーのフィールドで示されます。
- •1つのクラス マップごとに、使用できる ACL は1つだけであり、使用できる match クラ スマップ コンフィギュレーション コマンドは1つだけです。ACL には、フィールドとパ ケットの内容を照合する ACE を複数指定できます。
- ・ポリシーマップの信頼ステートメントには、1つのACL行につき複数のハードウェアエントリが必要になります。入力サービスポリシーマップのACLに信頼ステートメントが含まれている場合、アクセスリストが大きくなりすぎて使用可能なQoSハードウェアメモリに収容できない可能性があり、ポリシーマップをポートに適用したときにエラーになることがあります。QoSACLの行数はできる限り少なくする必要があります。

## ポリシングの注意事項

 ・複数の物理ポートを制御するポート ASIC デバイスは、256 個のポリサー(255 個のユー ザー設定可能なポリサーと1 個のシステムの内部使用向けに予約されたポリサー)をサ ポートします。ポートごとにサポートされるユーザー設定可能なポリサーの最大数は63 です。ポリサーはソフトウェアによってオンデマンドで割り振られ、ハードウェアおよび ASIC の限界によって制約されます。

ポートごとにポリサーを確保することはできません。ポートがいずれかのポリサーに割り 当てられる保証はありません。

- 入力ポートでは1つのパケットに適用できるポリサーは1つだけです。設定できるのは、
   平均レートパラメータおよび認定バーストパラメータだけです。
- QoS対応として設定されているポートを介して受信したすべてのトラフィックは、その ポートに結合されたポリシーマップに基づいて分類、ポリシング、およびマーキングが行 われます。QoSが設定されたトランクポートでは、そのポートを通じて受信されるすべ てのVLAN内トラフィックは、ポートに付加されたポリシーマップに従って分類、ポリ シング、およびマーキングが行われます。
- スイッチ上で EtherChannel ポートが設定されている場合、EtherChannel を形成する個々の 物理ポートに QoS の分類、ポリシング、マッピング、およびキューイングを設定する必 要があります。また、QoS の設定を EtherChannel のすべてのポートで照合するかどうかを 決定する必要があります。
- 既存の QoS ポリシーのポリシーマップを変更する必要がある場合は、最初にすべてのインターフェイスからポリシーマップを削除し、その後ポリシーマップを変更またはコピーします。変更が終了したら、変更したポリシーマップをインターフェイスに適用します。

最初にすべてのインターフェイスからポリシーマップを削除しなかった場合、CPU 使用 率が高くなり、コンソールが長期間停止する可能性があります。

## 一般的な QoS の注意事項

一般的な QoS の注意事項を次に示します。

- QoS を設定できるのは物理ポートだけです。VLAN のレベルでは QoS はサポートされて いません。
- スイッチで受信された制御トラフィック(スパニングツリーブリッジプロトコルデータ ユニット(BPDU)やルーティングアップデートパケットなど)には、入力 QoS 処理が すべて行われます。
- ・キュー設定を変更すると、データが失われることがあります。したがって、トラフィック が最小のときに設定を変更するようにしてください。

## QoS の制約事項

以下は、QoS の制約事項を示しています。

- 次の機能を使用するには、スイッチがLANBaseイメージを実行している必要があります。
   スタック構成、DSCP、自動 QoS、信頼境界、ポリシング、マーキング、マッピングテーブル、および重み付けテールドロップ。
- 入力キューイングはサポートされません。
- スイッチには4つのデフォルトの出力キューをサポートし、さらに4つの出力キューを追加して合計8つをイネーブルにするオプションがあります。このオプションは、LAN Base イメージを実行しているスタンドアロンスイッチにのみ使用できます。
- ・設定で次の機能を実行する場合は、mls qos srr-queue output queues 8 コマンドを使用して 8 つの出力キューをイネーブルにしないことを推奨します。
  - Auto-QoS
  - Auto SmartPort
  - EnergyWise

スイッチでは、8つの出力キューを単一の設定でイネーブルにしてこれらの機能を実行することはできません。

- QoS を設定できるのは物理ポートのみです。VLAN-based QoS はサポートされません。分類、キューイングおよびスケジューリングのような QoS が設定できます。また、ポートにポリシーマップも適用できます。物理ポートに QoS を設定した場合は、非階層型のポリシーマップをポートに適用します。
- ・スイッチが LAN Lite イメージを実行している場合、次のことが可能になります。

- ACL を設定する。ただし、それを物理インターフェイスに接続することはできません。ACL を VLAN インターフェイスに接続して CPU へのトラフィックをフィルタリングします。
- インターフェイスレベルで cos 信頼だけを有効にする。
- インターフェイスレベルでSRRシェーピングおよび共有を有効にする。
- ・インターフェイス レベルでプライオリティ キューイングを有効にする。
- mls qos rewrite ip dscpを有効または無効にします。
- 次のQoS機能を使用するには、スイッチがLAN Base イメージを実行している必要があります。
  - ・ポリシー マップ
  - •ポリシングおよびマーキング
  - ・マッピング テーブル
  - WTD

## QoS の概要

## QoS の実装

ネットワークは通常、ベストエフォート型の配信方式で動作します。したがって、すべてのト ラフィックに等しいプライオリティが与えられ、適度なタイミングで配信される可能性はどの トラフィックでも同等です。輻輳が発生すると、すべてのトラフィックが等しくドロップされ ます。

QoS 機能を設定すると、特定のネットワーク トラフィックを選択し、相対的な重要性に応じ てそのトラフィックに優先度を指定し、輻輳管理および輻輳回避技術を使用して、優先処理を 実行できます。ネットワークに QoS を実装すると、ネットワーク パフォーマンスがさらに予 測しやすくなり、帯域幅をより効率的に利用できるようになります。

QoS は、インターネット技術特別調査委員会(IETF)の規格である Differentiated Services (Diff-Serv)アーキテクチャに基づいて実装されます。このアーキテクチャでは、ネットワー クに入るときに各パケットを分類することが規定されています。

この分類は IP パケット ヘッダーに格納され、推奨されない IP タイプ オブ サービス(ToS) フィールドの6ビットを使用して、分類(クラス)情報として伝達されます。分類情報をレイ ヤ2フレームでも伝達できます。

#### 図 1: フレームおよびパケットにおける QoS 分類レイヤ

次の図にレイヤ2フレームまたはレイヤ3パケットの特殊ビットを示します。

Encapsulated Packet

| Layer 2<br>header IP header | Data |
|-----------------------------|------|
|-----------------------------|------|

Layer 2 ISL Frame

| ISL header | Encapsulated frame 1                | FCS       |
|------------|-------------------------------------|-----------|
| (26 bytes) | (24.5 KB)                           | (4 bytes) |
| <b>A</b>   | 100 100 100 100 100 100 100 100 100 |           |

└─ 3 bits used for CoS

Layer 2 802.1Q and 802.1p Frame

| Preamble | Start frame<br>delimiter | DA | SA | Tag | PT | Data | FCS |   |
|----------|--------------------------|----|----|-----|----|------|-----|---|
|          |                          |    |    | Ť.  |    |      |     | 2 |

-3 bits used for CoS (user priority)

Layer 3 IPv4 Packet

| Version ToS<br>length (1 byte) | ID | Offset | TTL | Proto | FCS | IP-SA | IP-DA | Data |
|--------------------------------|----|--------|-----|-------|-----|-------|-------|------|
|--------------------------------|----|--------|-----|-------|-----|-------|-------|------|

└─IP precedence or DSCP

Layer 3 IPv6 Packet

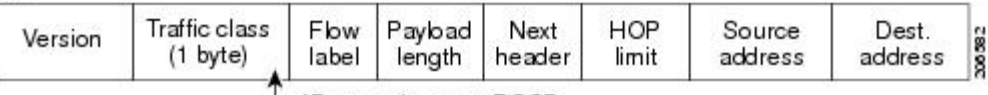

IP precedence or DSCP

## レイヤ2フレームのプライオリティ ビット

レイヤ2のISL(スイッチ間リンク)フレームヘッダーには、下位3ビットでIEEE802.lpサー ビスクラス(CoS)値を伝達する1バイトのユーザフィールドがあります。レイヤ2ISLトラ ンクとして設定されたポートでは、すべてのトラフィックがISLフレームに収められます。

レイヤ2802.1Q フレーム ヘッダーには、2 バイトのタグ制御情報フィールドがあり、上位3 ビット (ユーザ プライオリティビット) で CoS 値が伝達されます。レイヤ2802.1Q トランク として設定されたポートでは、ネイティブ Virtual LAN (VLAN) のトラフィックを除くすべて のトラフィックが 802.1Q フレームに収められます。

他のフレーム タイプでレイヤ 2 CoS 値を伝達することはできません。

レイヤ2CoS 値の範囲は、0(ロープライオリティ)~7(ハイプライオリティ)です。

## レイヤ3パケットのプライオリティ ビット

レイヤ 3 IP パケットは、IP precedence 値または Diffserv コード ポイント (DSCP) 値のいずれ かを伝送できます。DSCP 値は IP precedence 値と下位互換性があるので、QoS ではどちらの値 も使用できます。

IP precedence 値の範囲は $0 \sim 7$ です。DSCP 値の範囲は $0 \sim 63$ です。

## 分類を使用したエンドツーエンドの QoS ソリューション

インターネットにアクセスするすべてのスイッチおよびルータはクラス情報に基づいて、同じ クラス情報が与えられているパケットは同じ扱いで転送を処理し、異なるクラス情報のパケッ トはそれぞれ異なる扱いをします。パケットのクラス情報は、設定されているポリシー、パ ケットの詳細な検証、またはその両方に基づいて、エンドホストが割り当てるか、または伝送 中にスイッチまたはルータで割り当てることができます。パケットの詳細な検証は、コアス イッチおよびルータの負荷が重くならないように、ネットワークのエッジ付近で行います。

パス上のスイッチおよびルータは、クラス情報を使用して、個々のトラフィッククラスに割り 当てるリソースの量を制限できます。Diff-Servアーキテクチャでトラフィックを処理するとき の、各デバイスの動作をホップ単位動作といいます。パス上のすべてのデバイスに一貫性のあ るホップ単位動作をさせることによって、エンドツーエンドの QoS ソリューションを構築で きます。

ネットワーク上でQoSを実装する作業は、インターネットワーキングデバイスが提供するQoS 機能、ネットワークのトラフィックタイプおよびパターン、さらには着信および発信トラフィッ クに求める制御のきめ細かさによって、簡単にも複雑にもなります。

## QoS 基本モデル

QoSを実装するには、スイッチ上でパケットまたはフローを相互に区別し(分類)、パケット がスイッチを通過するときに所定のQoSを表すラベルを割り当て、設定されたリソース使用 率制限にパケットを適合させ(ポリシングおよびマーキング)、リソース競合が発生する状況 に応じて異なる処理(キューイングおよびスケジューリング)を行う必要があります。また、 スイッチから送信されたトラフィックが特定のトラフィックプロファイルを満たすようにする 必要もあります(シェーピング)。

#### 図 2: OoS 基本有線モデル

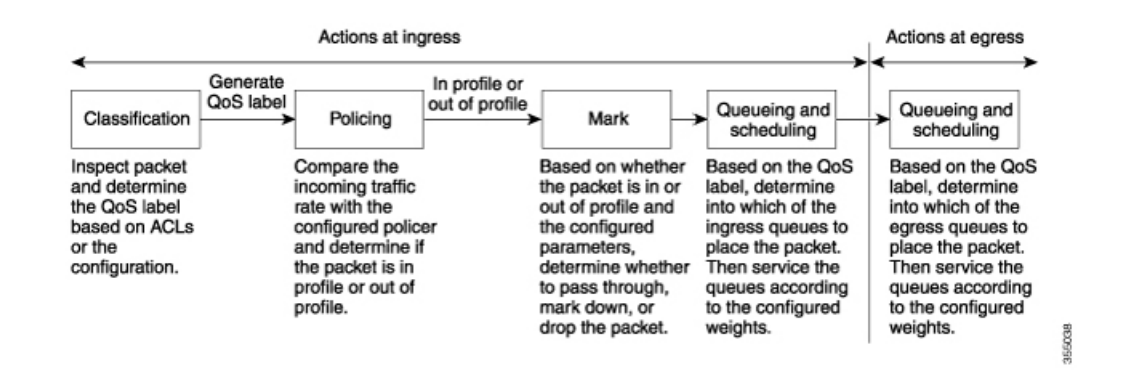

## 入力ポートでのアクション

入力ポートでのアクションには、トラフィックの分類、ポリシング、マーキング、およびスケ ジューリングがあります。

- ・パケットと QoS ラベルを関連付けて、パケットごとに異なるパスを分類します。スイッ チはパケット内の CoS または DSCP を QoS ラベルにマッピングして、トラフィックの種 類を区別します。生成された QoS ラベルは、このパケットでこれ以降に実行されるすべ ての QoS アクションを識別します。
- ・ポリシングでは、着信トラフィックのレートを設定済みポリサーと比較して、パケットが 適合か不適合かを判別します。ポリサーは、トラフィックフローで消費される帯域幅を制 限します。その判別結果がマーカーに渡されます。
- マーキングでは、パケットが不適合の場合の対処法に関して、ポリサーおよび設定情報を 検討し、パケットの扱い(パケットを変更しないで通過させるか、パケットの QoS ラベ ルをマークダウンするか、またはパケットをドロップするか)を決定します。

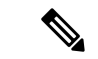

(注) キューイングおよびスケジューリングは、スイッチの出力でのみサポートされ、入力で はサポートされません。

## 出力ポートでのアクション

出力ポートでのアクションには、キューイングおよびスケジューリングがあります。

・4つの出力キューのどれを使用するかを選択する前に、キューイングでは、QoSパケット ラベルおよび対応する DSCP または CoS値を評価します。複数の入力ポートが1つの出力 ポートに同時にデータを送信すると輻輳が発生することがあるため、WTDを使用してト ラフィック クラスを区別し、QoS ラベルに基づいてパケットに別々のしきい値を適用し ます。しきい値を超過している場合、パケットはドロップされます。 スケジューリングでは、設定されている SRR の共有重みまたはシェーピング重みに基づいて、4つの出力キューを処理します。キューの1つ(キュー1)は、他のキューの処理前に空になるまで処理される緊急キューにできます。

## 分類の概要

分類とは、パケットのフィールドを検証して、トラフィックの種類を区別するプロセスです。 QoSがスイッチ上でグローバルにイネーブルになっている場合のみ、分類はイネーブルです。 デフォルトでは、QoS はグローバルにディセーブルになっているため、分類は実行されません。

分類中に、スイッチは検索処理を実行し、パケットに QoS ラベルを割り当てます。QoS ラベルは、パケットに対して実行するすべての QoS アクション、およびパケットの送信元キューを識別します。

QoS ラベルは、パケット内の DSCP または CoS 値に基づいて、パケットに実行されるキューイングおよびスケジューリング アクションを決定します。QoS ラベルは信頼設定およびパケットタイプに従ってマッピングされます(分類フローチャートを参照)。

着信トラフィックの分類に、フレームまたはパケットのどのフィールドを使用するかは、ユー ザ側で指定します。

#### Non-IP のトラフィック分類

次の表は、QoS 設定の非 IP トラフィックの分類オプションを示しています。

| Non-IP のトラフィック分類 | 説明                                                                                                   |
|------------------|----------------------------------------------------------------------------------------------------|
| CoS 値の信頼         | 着信フレーム内のCoS値を信頼し(CoSを信頼する<br>ようにポートを設定)、設定可能なCoS/DSCPマッ<br>プを使用してパケットのDSCP値を生成します。                   |
|                  | レイヤ2のISLフレームヘッダーは、1バイトのユー<br>ザフィールドの下位3ビットで CoS 値を伝達しま<br>す。                                         |
|                  | レイヤ2802.1Qフレームのヘッダーは、タグ制御情<br>報フィールドの上位3ビットでCoS値を伝達しま<br>す。CoS値の範囲は、0(ロープライオリティ)~<br>7(ハイプライオリティ)です。 |

表 1:非 IP トラフィックの分類

| Non-IP のトラフィック分類                          | 説明                                                                                                    |
|-------------------------------------------|----------------------------------------------------------------------------------------------------|
| DSCP を信頼するか、または IP<br>precedence 値を信頼します。 | 着信フレームの DSCP または IP precedence 値を信頼<br>します。これらの設定は、非 IP トラフィックの場<br>合は無意味です。これらのいずれかの方法で設定さ<br>れているポートに非 IP トラフィックが着信した場<br>合は、CoS 値が割り当てられ、CoS/DSCP マップか<br>ら内部 DSCP 値が生成されます。スイッチは内部<br>DSCP 値を使用して、トラフィックのプライオリティ<br>を表示する CoS 値を生成します。                                                 |
| 設定されたレイヤ2の MAC ACL に基づ<br>いた分類            | 設定されたレイヤ2のMACアクセスコントロール<br>リスト (ACL) に基づいて分類を実行します。レイ<br>ヤ2のMACACLは、MAC送信元アドレス、MAC<br>宛先アドレス、およびその他のフィールドを調べる<br>ことができます。ACLが設定されていない場合、パ<br>ケットにはDSCPおよびCoS値として0が割り当て<br>られ、トラフィックがベストエフォート型であるこ<br>とを意味します。ACLが設定されている場合は、ポ<br>リシーマップアクションによって、着信フレームに<br>割り当てられるDSCPまたはCoS値が指定されま<br>す。 |

分類されたパケットは、ポリシングおよびマーキングの各段階に送られます。

## IPのトラフィック分類

次の表は、QoS 設定の IP トラフィック分類オプションを示します。

### 表 **2: IP**のトラフィック分類

| IP のトラフィック分類 | 説明                                                                                                    |
|--------------|----------------------------------------------------------------------------------------------------|
| DSCP 値の信頼    | 着信パケットのDSCP値を信頼し(DSCPを信頼するようにポートを設定し)、同じDSCP値をパケットに割り当てます。IETFは、1 バイトの ToS フィールドの上位 6 ビットを DSCP として定義しています。特定の DSCP 値が表すプライオリティは、設定可能です。DSCP 値の範囲は 0 ~ 63 です。 |
|              | また IPv6 DSCP に基づいて IP トラフィックを分類することもで<br>きます。                                                                                                    |
|              | 2 つの QoS 管理ドメインの境界上にあるポートの場合は、設定<br>可能な DSCP/DSCP 変換マップを使用して、DSCP を別の値に変<br>更できます。                                                                            |

I

| IP のトラフィック分類       | 説明                                                                                                    |
|--------------------|----------------------------------------------------------------------------------------------------|
| IP precedence 値の信頼 | 着信パケットの IP precedence 値を信頼し(IP precedence を信頼<br>するようにポートを設定し)、設定可能な IP precedence/DSCP<br>マップを使用してパケットの DSCP 値を生成します。IP バージョ<br>ン4 仕様では、1 バイトの ToS フィールドの上位 3 ビットが IP<br>precedence として定義されています。IP precedence 値の範囲は 0<br>(ロープライオリティ) ~7 (ハイ プライオリティ)です。 |
|                    | また IPv6 precedence に基づいて IP トラフィックを分類すること<br>もできます。                                                                                                    |
| CoS 値の信頼           | 着信パケットに CoS 値がある場合には、その CoS 値を信頼し、<br>CoS/DSCP マップを使用してパケットの DSCP 値を生成します。<br>CoS 値が存在しない場合は、デフォルトのポート CoS 値を使用<br>します。                                                                                                    |
| IP 標準または拡張 ACL     | 設定された IP 標準 ACL または IP 拡張 ACL (IP ヘッダーの各<br>フィールドを調べる)に基づいて、分類を実行します。ACL が<br>設定されていない場合、パケットには DSCP および CoS 値とし<br>て 0 が割り当てられ、トラフィックがベストエフォート型であ<br>ることを意味します。ACL が設定されている場合は、ポリシー<br>マップ アクションによって、着信フレームに割り当てられる<br>DSCP または CoS 値が指定されます。           |
| 設定された CoS の上書き     | 着信パケットに設定された CoS を上書きし、デフォルトのポート CoS 値を適用します。IPv6 パケットの場合、DSCP 値は CoS/DSCP マップとポートのデフォルトの CoS を使用して書き 換えられます。これは、IPv4 と IPv6 の両方のトラフィックに対して実行できます。                                                                                                    |

分類されたパケットは、ポリシングおよびマーキングの各段階に送られます。

## 分類フローチャート

図 **3**:分類フローチャート

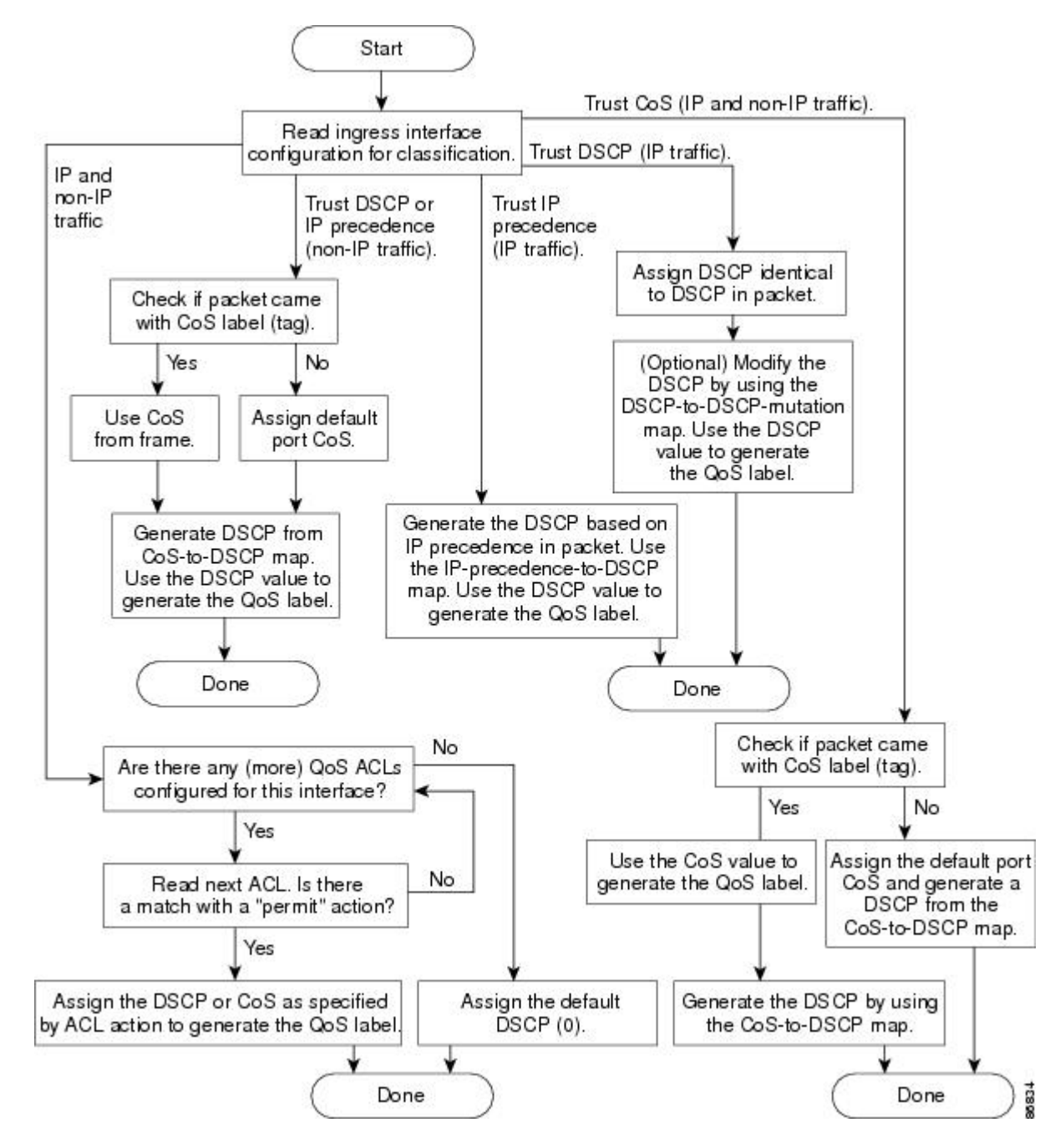

#### アクセス コントロール リスト

IP標準ACL、IP拡張ACL、またはレイヤ2MACACLを使用すると、同じ特性を備えたパケットグループ(クラス)を定義できます。また IPv6 ACL に基づいて IP トラフィックを分類することもできます。

QoSのコンテキストでは、アクセスコントロールエントリ(ACE)の許可および拒否アクションの意味が、セキュリティ ACL の場合とは異なります。

- •許可アクションとの一致が検出されると(最初の一致の原則)、指定のQoS関連アクションが実行されます。
- 拒否アクションと一致した場合は、処理中のACLがスキップされ、次のACLが処理されます。

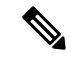

- (注) 拒否アクションは Cisco IOS リリース 3.7.4E 以降のリリース でサポートされます。
  - ・許可アクションとの一致が検出されないまま、すべての ACE の検証が終了した場合、そのパケットでは QoS 処理は実行されず、によってベストエフォート型サービスが実行されます。
  - ・ポートに複数のACL が設定されている場合に、許可アクションを含む最初のACL とパ ケットの一致が見つかると、それ以降の検索処理は中止され、QoS 処理が開始されます。

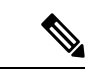

(注) アクセスリストを作成するときは、アクセスリストの末尾 に暗黙の拒否ステートメントがデフォルトで存在し、それ以 前のステートメントで一致が見つからなかったすべてのパ ケットに適用されることに注意してください。

ACL でトラフィック クラスを定義した後で、そのトラフィック クラスにポリシーを結合でき ます。ポリシーにはそれぞれにアクションを指定した複数のクラスを含めることができます。 ポリシーには、特定の集約としてクラスを分類する(DSCPを割り当てるなど)コマンドまた はクラスのレート制限を実施するコマンドを含めることができます。このポリシーを特定の ポートに結合すると、そのポートでポリシーが有効になります。

IP ACLを実装して IP トラフィックを分類する場合は、access-list グローバル コンフィギュレー ション コマンドを使用します。レイヤ 2 MAC ACL を実装して非 IP トラフィックを分類する 場合は、mac access-list extended グローバル コンフィギュレーション コマンドを使用します。

#### クラス マップおよびポリシー マップに基づく分類

ポリシーマップを使用するには、スイッチが LAN Base イメージを実行している必要があります。

クラスマップは、特定のトラフィックフロー(またはクラス)に名前を付けて、他のすべて のトラフィックと区別するためのメカニズムです。クラスマップでは、さらに細かく分類する ために、特定のトラフィックフローと照合する条件を定義します。この条件には、ACLで定 義されたアクセスグループとの照合、または DSCP 値や IP precedence 値の特定のリストとの 照合を含めることができます。複数のトラフィックタイプを分類する場合は、別のクラスマッ プを作成し、異なる名前を使用できます。パケットをクラスマップ条件と照合した後で、ポリ シーマップを使用してさらに分類します。

ポリシーマップでは、作用対象のトラフィッククラスを指定します。トラフィッククラスの CoS、DSCP、または IP precedence 値を信頼するアクションや、トラフィッククラスに特定の DSCP または IP precedence 値を設定するアクション、またはトラフィック帯域幅の制限やトラ フィックが不適合な場合の対処法を指定するアクションなどを指定できます。ポリシーマップ を効率的に機能させるには、ポートにポリシーマップを結合する必要があります。

クラスマップを作成するには、class-map グローバル コンフィギュレーション コマンドまたは class ポリシー マップ コンフィギュレーション コマンドを使用します。多数のポート間でマッ プを共有する場合には、class-map コマンドを使用する必要があります。class-map コマンドを 入力すると、クラス マップ コンフィギュレーション モードが開始されます。このモードで、 match クラス マップ コンフィギュレーション コマンドを使用して、トラフィックの一致条件 を定義します。

class class-default ポリシーマップ コンフィギュレーション コマンドを使用して、デフォルト クラスを設定できます。分類されていないトラフィック(ポリシーマップで設定された他のト ラフィック クラスで指定されているトラフィック)は、デフォルト トラフィックとして処理 されます。

ポリシーマップは、policy-map グローバル コンフィギュレーション コマンドを使用して作成 し、名前を付けます。このコマンドを入力すると、ポリシー マップ コンフィギュレーション モードが開始されます。このモードでは、class、trust、または set ポリシー マップ コンフィ ギュレーションコマンドおよびポリシーマップ クラスコンフィギュレーションコマンドを使 用して、特定のトラフィッククラスに対して実行するアクションを指定します。

ポリシーマップには、ポリサー、トラフィックの帯域幅制限、および制限を超えた場合のアク ションを定義する police および police aggregate ポリシー マップ クラスコンフィギュレーショ ン コマンドを含めることもできます。

ポリシーマップを有効にするには、service-policy インターフェイス コンフィギュレーション コマンドを使用してポートにマップを結合します。

## ポリシングおよびマーキングの概要

パケットを分類し、DSCP または CoS に基づいて QoS ラベルを割り当てたあとで、ポリシング およびマーキング プロセスを開始できます。

ポリシングには、トラフィックの帯域幅限度を指定するポリサーの作成が伴います。制限を超 えるパケットは、「アウトオブプロファイル」または「不適合」になります。各ポリサーはパ ケットごとに、パケットが適合か不適合かを判別し、パケットに対するアクションを指定しま す。これらのアクションはマーカーによって実行されます。パケットを変更しないで通過させ るアクション、パケットをドロップするアクション、またはパケットに割り当てられた DSCP 値を変更(マークダウン)してパケットの通過を許可するアクションなどがあります。設定可 能なポリシング済み DSCP マップを使用すると、パケットに新しい DSCP ベース QoS ラベル が設定されます。マークダウンされたパケットは、元のQoS ラベルと同じキューを使用して、 フロー内のパケットの順番が崩れないようにします。

 (注) すべてのトラフィックは、ブリッジングされるかルーティングされるかに関係なく、ポリサーの影響を受けます(ポリサーが設定されている場合)。その結果、ブリッジングされたパケットは、ポリシングまたはマーキングが行われたときにドロップされたり、 DSCP または CoS フィールドが変更されたりすることがあります。

ポリシングは物理ポートに対して設定できます。ポリシーマップおよびポリシングアクション を設定した後で、service-policy インターフェイス コンフィギュレーション コマンドを使用し て、ポリシーをポートに接続します。

#### 物理ポートのポリシング

物理ポートのポリシーマップでは、次のポリサータイプを作成できます。

- Individual: QoS はポリサーに指定された帯域幅限度を、一致したトラフィック クラスごとに別々に適用します。このタイプのポリサーは、police ポリシーマップクラスコンフィギュレーション コマンドを使用して、ポリシーマップ内で設定します。
- Aggregate: QoS はポリサーで指定された帯域幅限度を、一致したすべてのトラフィックフローに累積的に適用します。このタイプのポリサーは、police aggregate ポリシーマップクラスコンフィギュレーションコマンドを使用して、ポリシーマップ内で集約ポリサー名を指定することにより設定します。ポリサーの帯域幅制限を指定するには、mls qos aggregate-policer グローバルコンフィギュレーションコマンドを使用します。このようにして、集約ポリサーはポリシーマップ内にある複数のトラフィッククラスで共有されます。

ポリシングはトークンバケットアルゴリズムを使用します。各フレームがスイッチに着信する と、バケットにトークンが追加されます。バケットにはホールがあり、平均トラフィックレー トとして指定されたレート(ビット/秒)で送信されます。バケットにトークンが追加される たびに、スイッチは、バケット内に十分なスペースがあるかを確認します。十分なスペースが なければ、パケットは不適合とマーキングされ、指定されたポリサーアクション(ドロップま たはマークダウン)が実行されます。

バケットが満たされる速度は、バケット深度(burst-byte)、トークンが削除されるレート (rate-bps)、および平均レートを上回るバースト期間によって決まります。バケットのサイズ によってバースト長に上限が設定され、バックツーバックで送信できるフレーム数が制限され ます。バースト期間が短い場合、バケットはオーバーフローせず、トラフィックフローに何の アクションも実行されません。ただし、バースト期間が長く、レートが高い場合、バケットは オーバーフローし、そのバーストのフレームに対してポリシングアクションが実行されます。

バケットの深さ(バケットがオーバーフローするまでの許容最大バースト)を設定するには、 police ポリシーマップ クラス コンフィギュレーション コマンドの burst-byte オプションまたは mls qos aggregate-policer グローバル コンフィギュレーション コマンドを使用します。トーク ンがバケットから削除される速度(平均速度)を設定するには、police ポリシーマップクラス コンフィギュレーション コマンドの *rate-bps* オプションまたは mls qos aggregate-policer グロー バル コンフィギュレーション コマンドを使用します。

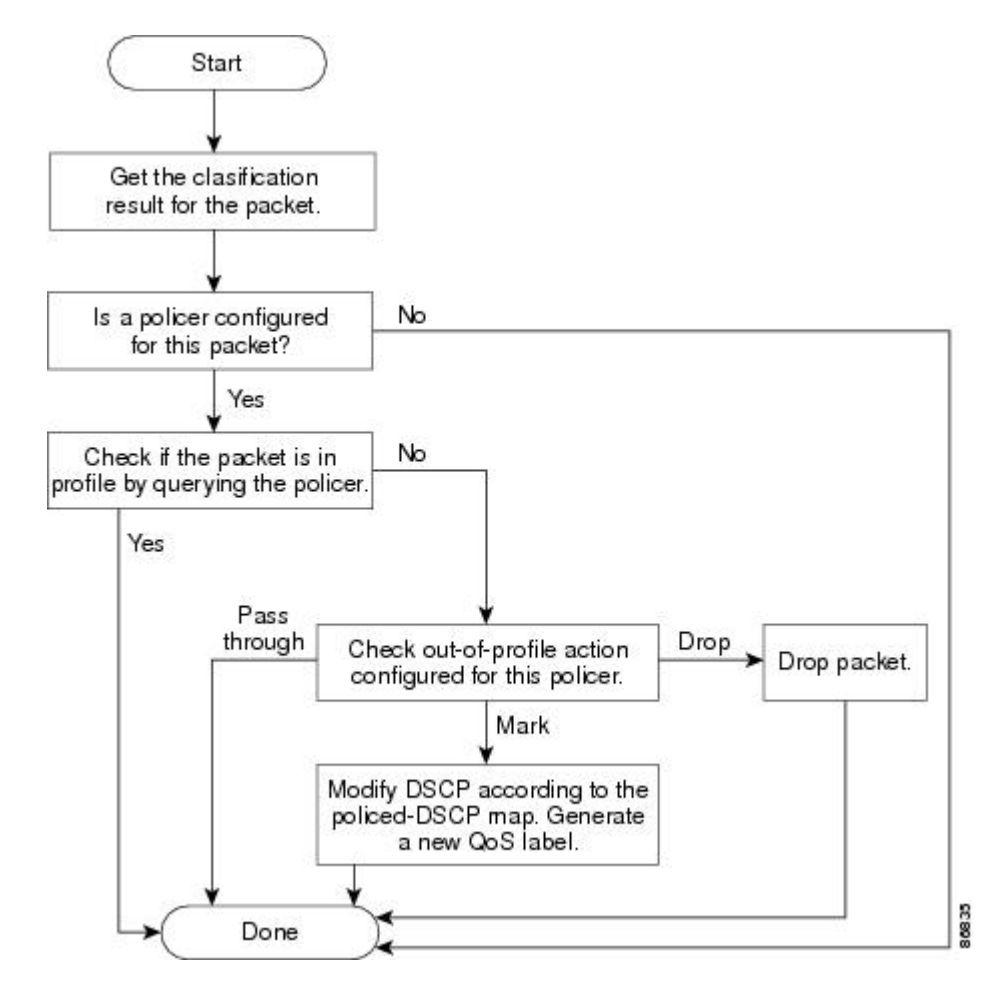

図 4:物理ポートのポリシングおよびマーキング フローチャート

## マッピング テーブルの概要

QoSを処理している間、すべてのトラフィック(非IPトラフィックを含む)のプライオリティ は、分類段階で取得された DSCP または CoS 値に基づいて、QoS ラベルで表されます。 次の表は、QoS 処理とマッピング テーブルについて説明しています。

#### 表 3: QoS 処理およびマッピング テーブル

| QoS 処理段階 | マッピング テーブルの使用                                                                                                    |
|----------|----------------------------------------------------------------------------------------------------|
| 分類       | 分類段階で、QoS は設定可能なマッピング テーブルを使用して、受信された CoS、DSCP、または IP precedence 値から、対応する DSCP または CoS 値を取得します。これらのマップには、CoS/DSCP マップや IP precedence/DSCP マップなどがあります。                                                   |
|          | これらのマップを設定するには、mls qos map cos-dscp および mls qos map ip-prec-dscp グローバル コンフィギュレーション コマンドを使用します。                                                                                                    |
|          | DSCP 信頼状態で設定された入力ポートの DSCP 値が QoS ドメイン間で異なる場合は、2 つの QoS ドメイン間の境界にあるポートに、設定可能な DSCP/DSCP 変換マップを適用できます。                                                                                                   |
|          | このマップを設定するには、mls qos map dscp-mutation グローバル コン<br>フィギュレーション コマンドを使用します。                                                                                                    |
| ポリシング    | ポリシング段階で、QoS は IP パケットまたは非 IP パケットに別の DSCP<br>値を割り当てることができます(パケットが不適合で、マークダウン値が<br>ポリサーによって指定されている場合)。この設定可能なマップは、ポリ<br>シング済み DSCP マップといいます。                                                            |
|          | このマップを設定するには、mls qos map policed-dscp グローバルコンフィ<br>ギュレーション コマンドを使用します。                                                                                                    |
| プレスケジュール | トラフィックがスケジューリング段階に達する前に、QoS は QoS ラベル<br>に従って、出力キューにパケットを格納します。QoS ラベルはパケット内<br>の DSCP または CoS 値に基づいており、DSCP 出力キューしきい値マップ<br>または CoS 出力キューしきい値マップを使用してキューを選択します。<br>出力のキューに加えて、QOS ラベルは WTD しきい値も識別します。 |
|          | これらのマップを設定するには、 <b>mls qos srr-queue { output} dscp-map</b> お<br>よび <b>mls qos srr-queue { output} cos-map</b> グローバル コンフィギュレーショ<br>ン コマンドを使用します。                                                        |

CoS/DSCP、DSCP/CoS、および IP precedence/DSCP マップのデフォルト値は、使用している ネットワークに適する場合と適さない場合があります。

デフォルトの DSCP/DSCP 変換マップおよびデフォルトのポリシング済み DSCP マップは、空のマップです。これらのマップでは、着信した DSCP 値が同じ DSCP 値にマッピングされます。DSCP/DSCP 変換マップは、特定のポートに適用できる唯一のマップです。その他のすべてのマップはスイッチ全体に適用されます。

## キューイングおよびスケジューリングの概要

スイッチは、輻輳を防ぐために特定の場所にキューがあります。

図 5:スイッチの出力キューの位置

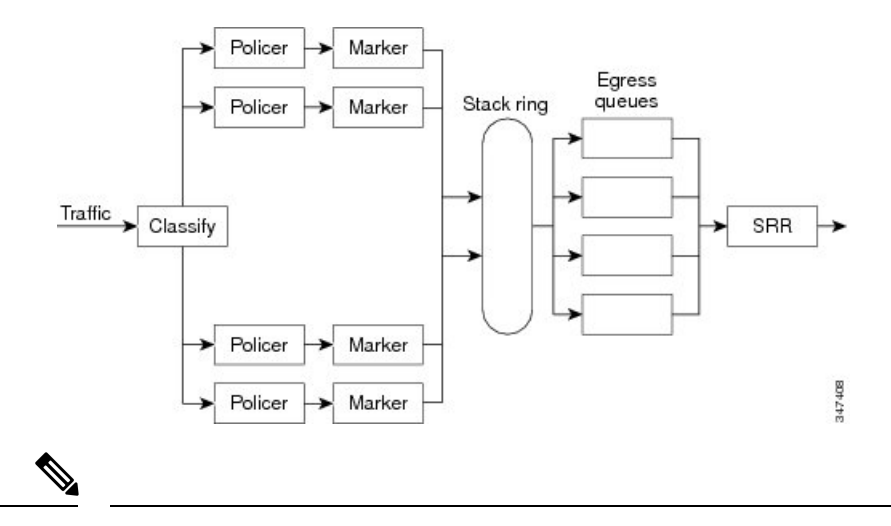

(注) スイッチはデフォルトで4つの出力キューをサポートしますが、合計8つの出力キュー を有効にするオプションがあります。8出力キューの設定はスタンドアロンスイッチで のみサポートされます。

重み付けテール ドロップ

フレームが特定のキューにキューイングされると、WTD はフレームに割り当てられた QoS ラ ベルを使用して、それぞれ異なるしきい値を適用します。この QoS ラベルのしきい値を超え ると(宛先キューの空きスペースがフレームサイズより小さくなると)、フレームはドロップ されます。

各キューには3つのしきい値があります。QoS ラベルは、3つのしきい値のうちのどれがフレームの影響を受けるかを決定します。3つのしきい値のうち、2つは設定可能(明示的)で、1つは設定不可能(暗示的)です。

### 図 6: WTD およびキューの動作

次の図は、サイズが1000フレームであるキューでのWTDの動作の例を示しています。ドロッ プ割合は次のように設定されています。40%(400フレーム)、60%(600フレーム)、および 100%(1000フレーム)です。これらのパーセンテージは、40% しきい値の場合は最大 400フ レーム、60% しきい値の場合は最大 600 フレーム、100% しきい値の場合は最大 1000 フレーム

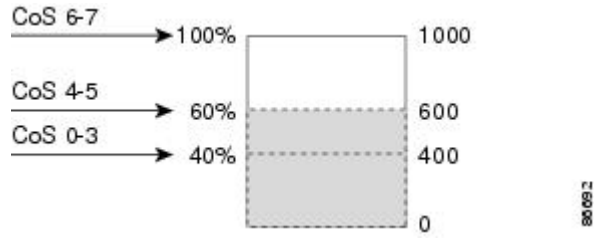

をキューイングできるという意味です。

この例では、CoS 値 6 および 7 は他の CoS 値よりも重要度が高く、100% ドロップしきい値に 割り当てられます(キューフル ステート)。CoS 値 4 および 5 は 60% しきい値に、CoS 値 0 ~3 は 40% しきい値に割り当てられます。 600個のフレームが格納されているキューに、新しいフレームが着信したとします。このフレームの CoS 値は4 および5 で、60% のしきい値が適用されます。このフレームがキューに追加されると、しきい値を超過するため、フレームは廃棄されます。

### SRR のシェーピングおよび共有

出力キューでは、SRR を共有またはシェーピング用に設定できます。

シェーピングモードでは、出力キューの帯域幅割合が保証され、この値にレートが制限されま す。リンクがアイドルの場合でも、シェーピングされたトラフィックは割り当てられた帯域幅 を超えて使用できません。シェーピングを使用すると、時間あたりのトラフィックフローがよ り均一になり、バーストトラフィックの最高時と最低時を削減します。シェーピングの場合 は、各重みの絶対値を使用して、キューに使用可能な帯域幅が計算されます。

共有モードでは、設定された重みによりキュー間で帯域幅が共有されます。このレベルでは帯 域幅は保証されていますが、このレベルに限定されていません。たとえば、特定のキューが空 であり、リンクを共有する必要がない場合、残りのキューは未使用の帯域幅を使用して、共有 できます。共有の場合、キューからパケットを取り出す頻度は重みの比率によって制御されま す。重みの絶対値は関係ありません。シェーピングおよび共有は、インターフェイスごとに設 定されます。各インターフェイスは、一意に設定できます。

## 出力キューでのキューイングおよびスケジューリング

次の図は、スイッチの出力ポートのキューイングおよびスケジューリングのフローチャートを 示しています。

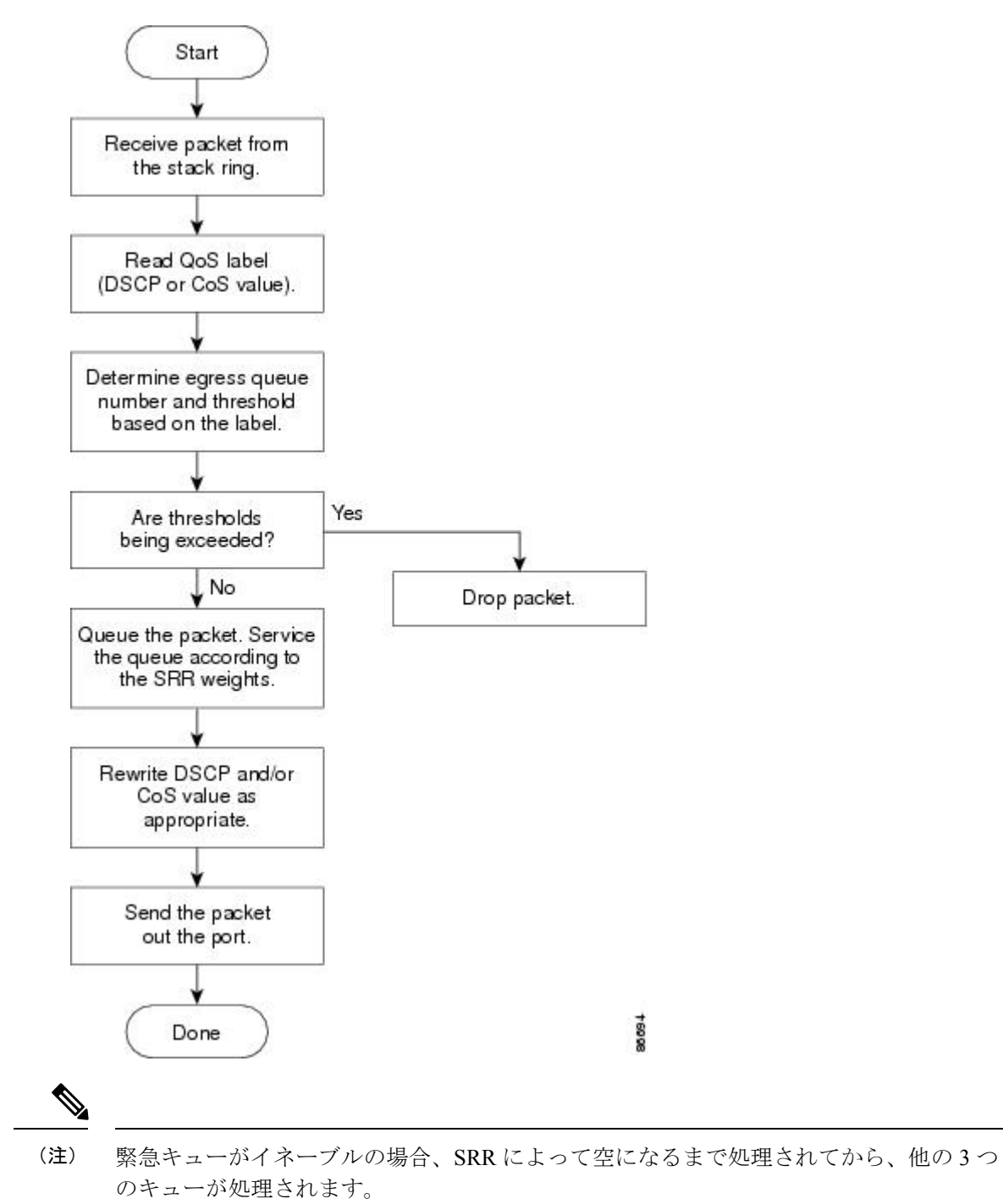

図 7:スイッチの出力ポートのキューイングおよびスケジューリング フロー チャート

出力緊急キュー

各ポートは、そのうち1つ(キュー1)を出力緊急キューにできる、4つの出力キューをサポートしています。これらのキューはキューセットに割り当てられます。スイッチに存在するすべ

てのトラフィックは、パケットに割り当てられた QoS ラベルに基づいて、これらの4つの キューのいずれかを通過し、しきい値の影響を受けます。

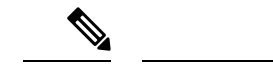

(注) 緊急キューがイネーブルの場合、SRR によって空になるまで処理されてから、他の3つ のキューが処理されます。

#### 出力キューのバッファ割り当て

次の図は、出力キューのバッファを示しています。

#### 図8:出力キューのバッファ割り当て

バッファスペースは共通プールと専用プールで構成されます。スイッチはバッファ割り当て方 式を使用して、出力キューごとに最小バッファサイズを確保します。これにより、いずれかの キューまたはポートがすべてのバッファを消費して、その他のキューのバッファが不足するこ とがなくなり、要求元のキューにバッファスペースを割り当てるかどうかが制御されます。ス イッチは、ターゲットキューが予約量を超えるバッファを消費していないかどうか(アンダー リミット)、その最大バッファをすべて消費したかどうか(オーバーリミット)、共通のプー ルが空(空きバッファがない)か空でない(空きバッファ)かを判断します。キューがオー バーリミットでない場合は、スイッチは予約済みプールまたは共通のプール(空でない場合) からバッファスペースを割り当てることができます。共通のプールに空きバッファがない場合 や、キューがオーバーリミットの場合、スイッチはフレームをドロップします。

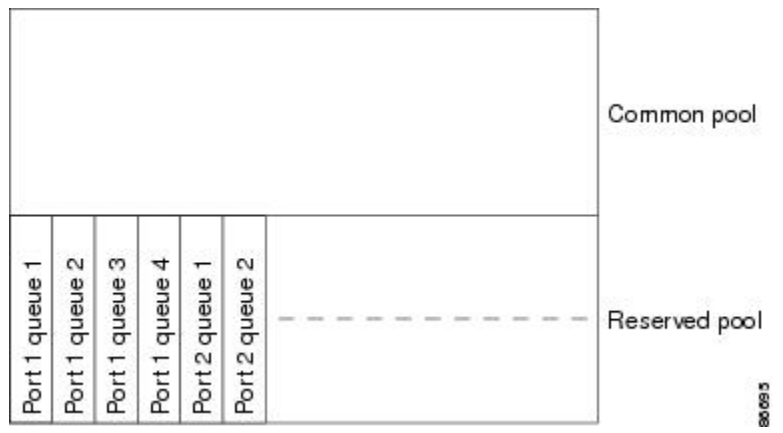

#### バッファおよびメモリの割り当て

バッファのアベイラビリティの保証、ドロップしきい値の設定、およびキューセットの最大メ モリ割り当ての設定を行うには、mls qos queue-set output *qset-id* threshold *queue-id drop-threshold1 drop-threshold2 reserved-threshold maximum-threshold* グローバル コンフィギュレーション コマ ンドを使用します。各しきい値はキューに割り当てられたメモリの割合です。このパーセント 値を指定するには、mls qos queue-set output *qset-id* buffers *allocation1* ... *allocation4* グローバル コンフィギュレーションコマンドを使用します。割り当てられたすべてのバッファの合計が専 用プールになります。残りのバッファは共通プールの一部になります。 バッファ割り当てを行うと、ハイプライオリティトラフィックを確実にバッファに格納できま す。たとえば、バッファスペースが400の場合、バッファスペースの70%をキュー1に割り 当てて、10%をキュー2~4に割り当てることができます。キュー1には280バッファが割り 当てられ、キュー2~4にはそれぞれ40バッファが割り当てられます。

割り当てられたバッファをキューセット内の特定のキュー用に確保するよう保証できます。た とえば、キュー用として100バッファがある場合、50%(50バッファ)を確保できます。残り の50バッファは共通プールに戻されます。また、最大しきい値を設定することにより、いっ ぱいになったキューが確保量を超えるバッファを取得できるようにすることもできます。共通 プールが空でない場合、必要なバッファを共通プールから割り当てることができます。

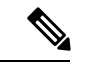

(注)

 スイッチはデフォルトで4つの出力キューをサポートしますが、合計8つの出力キュー を有効にするオプションがあります。8つの出力キューをすべて有効にするには、mls qos srr-queue output queues 8 グローバル コンフィギュレーション コマンドを使用します。8 出力キューがイネーブルになったら、8つすべてのキューのしきい値およびバッファを設 定できます。8 出力キューの設定はスタンドアロン スイッチでのみサポートされます。

#### キューおよび WTD しきい値

スイッチを通過する各パケットをキューおよびしきい値に割り当てることができます。

特に、出力キューには DSCP または CoS 値、しきい値 ID には DSCP または CoS 値をそれぞれ マッピングします。mls qos srr-queue output dscp-map queue queue-id {dscp1...dscp8 | threshold threshold-id dscp1...dscp8 | または mls qos srr-queue output cos-map queue queue-id {cos1...cos8 | threshold threshold-id cos1...cos8 | グローバル コンフィギュレーション コマンドを使用します。 DSCP 出力キューしきい値マップおよび CoS 出力キューしきい値マップを表示するには、show mls qos maps 特権 EXEC コマンドを使用します。

キューは WTD を使用して、トラフィック クラスごとに異なるドロップ割合をサポートしま す。各キューには3つのドロップしきい値があります。そのうちの2つは設定可能(明示的) な WTD しきい値で、もう1つはキューフルステートに設定済みの設定不可能(暗示的)なし きい値です。しきい値 ID1 および ID 2 用の2 つの WTD しきい値割合を割り当てます。しき い値 ID3のドロップしきい値は、キューフルステートに設定済みで、変更できません。キュー セットにポートをマッピングするには、queue-set qset-id インターフェイス コンフィギュレー ション コマンドを使用します。WTD しきい値の割合を変更するには、キューセット設定を変 更します。

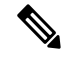

 (注) スイッチはデフォルトで4つの出力キューをサポートしますが、合計8つの出力キュー を有効にするオプションがあります。8つの出力キューをすべて有効にするには、mls qos srr-queue output queues 8 グローバル コンフィギュレーション コマンドを使用します。8 出力キューがイネーブルになったら、8つすべてのキューのしきい値およびバッファを設 定できます。8 出力キューの設定はスタンドアロン スイッチでのみサポートされます。

### シェーピング モードまたは共有モード

SRR は、シェーピング モードまたは共有モードでキューセットを処理します。キューセット にポートをマッピングするには、queue-set *qset-id* インターフェイス コンフィギュレーション コマンドを使用します。

共有重みまたはシェーピング重みをポートに割り当てるには、**srr-queue bandwidth share** *weight1 weight2 weight3 weight4* または **srr-queue bandwidth shape** *weight1 weight2 weight3 weight4* イン ターフェイス コンフィギュレーション コマンドを使用します。

バッファ割り当てと SRR 重み比率を組み合わせることにより、パケットがドロップされる前 にバッファに格納して送信できるデータ量が制御されます。重みの比率は、SRR スケジューラ が各キューからパケットを送信する頻度の比率です。

緊急キューがイネーブルでない限り、4つのキューはすべて SRR に参加し、この場合、1番めの帯域幅重みは無視されて比率計算に使用されません。緊急キューはプライオリティキューであり、他のキューのサービスが提供される前に空になるまでサービスを提供します。緊急キューを有効にするには、priority-queue out インターフェイス コンフィギュレーション コマンドを使用します。

ここに記載されたコマンドを組み合わせると、特定のDSCPまたはCoSを持つパケットを特定 のキューに格納したり、大きなキューサイズを割り当てたり、キューをより頻繁に処理した り、プライオリティが低いパケットがドロップされるようにキューのしきい値を調整したりし て、トラフィックのプライオリティを設定できます。

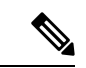

(注) 出力キューのデフォルト設定は、ほとんどの状況に適しています。出力キューについて 十分理解したうえで、この設定がユーザの QoS ソリューションを満たさないと判断した 場合に限り、設定を変更してください。

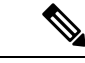

 (注) スイッチはデフォルトで4つの出力キューをサポートしますが、合計8つの出力キュー を有効にするオプションがあります。8つの出力キューをすべて有効にするには、mls qos srr-queue output queues 8 グローバル コンフィギュレーション コマンドを使用します。8 出力キューが有効になると、8つすべてのキューのしきい値、バッファ、帯域幅の共有重 みおよび帯域幅シェーピング重みを設定できます。8出力キューの設定はスタンドアロン スイッチでのみサポートされます。

## パケットの変更

QoSを設定するには、パケットの分類、ポリシング、キューイングを行います。QoSを提供するプロセス中に次のパケットの変更が発生することがあります。

• IP パケットおよび非 IP パケットの分類では、受信パケットの DSCP または CoS に基づい て、パケットに QoS ラベルが割り当てられます。ただし、この段階ではパケットは変更 されません。割り当てられた DSCP または CoS 値の指定のみがパケットとともに伝達され ます。

- ・ポリシング中は、IP および非 IP パケットに別の DSCP を割り当てることができます(これらのパケットが不適合で、ポリサーがマークダウン DSCP を指定している場合)。この場合も、パケット内の DSCP は変更されず、マークダウン値の指定がパケットとともに伝達されます。IPパケットの場合は、この後の段階でパケットが変更されます。非IPパケットの場合は、DSCP が CoS に変換され、キューイングおよびスケジューリングの決定に使用されます。
- ・フレームに割り当てられた QoS ラベル、および選択された変換マップに応じて、フレームの DSCP および CoS 値が書き換えられます。テーブルマップを設定しない場合、および着信フレームの DSCP を信頼するようにポートが設定されている場合、フレーム内の DSCP 値は変更されませんが、CoS は、DSCP/CoS マップに基づいて書き換えられます。 着信フレームの CoS を信頼するようにポートが設定されていて、着信フレームが IP パケットの場合、フレーム内の CoS 値は変更されないで、CoS/DSCP マップに従って DSCP が変更されることがあります。

入力変換が行われると、選択された新しい DSCP 値に応じて DSCP が書き換えられます。 ポリシー マップの設定アクションによっても、DSCP が書き換えられます。

## 標準 QoS のデフォルト設定

標準 QoS はデフォルトで無効になっています。

QoS が無効の場合は、パケットが変更されないため、信頼できるポートまたは信頼できない ポートといった概念はありません。パケット内の CoS、DSCP、および IP precedence 値は変更 されません。

トラフィックはPass-Throughモードでスイッチングされます。パケットは書き換えられること なくスイッチングされ、ポリシングなしのベストエフォートに分類されます。

mls qos グローバルコンフィギュレーションコマンドを使用して QoS を有効にし、その他のす べての QoS 設定がデフォルトである場合、トラフィックはポリシングを伴わないベストエ フォート型として分類されます (DSCP および CoS 値は0に設定されます)。ポリシーマップ は設定されません。すべてのポート上のデフォルトポートの信頼性は、信頼性なし (untrusted) の状態です。

(注) Cisco IOS リリース 15.2(1)E 以降、IPv6 QoS は、lanbase-routing テンプレートを使用して LAN ベースライセンスを実行しているスイッチでサポートされます。

## 出力キューのデフォルト設定

次の表は、出力キューのデフォルト設定について説明しています。

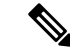

(注) スイッチはデフォルトで4つの出力キューをサポートしますが、合計8つの出力キューを有効にするオプションがあります。8つの出力キューをすべて有効にするには、mls qos srr-queue output queues 8 グローバル コンフィギュレーション コマンドを使用します。8 出力キューがイネーブルになったら、8つすべてのキューのしきい値およびバッファを設定できます。8 出力キューの設定はスタンドアロン スイッチでのみサポートされます。

次の表は、QoS がイネーブルの場合の各キュー セットに対するデフォルトの出力キューを示 しています。すべてのポートはキューセット1にマッピングされます。ポートの帯域幅限度は 100% に設定され、レートは制限されません。SRR シェーピング重み(絶対)機能では、ゼロ のシェーピング重みはキューが共有モードで動作していることを示しています。SRR 共有重み 機能では、帯域幅の4分の1が各キューに割り当てられます。

表4:出力キューのデフォルト設定

| 機能                   | キュー1 | キュー2 | キュー3 | キュー4 |
|----------------------|------|------|------|------|
| バッファ割り当て             | 25%  | 25%  | 25%  | 25%  |
| WTD ドロップし<br>きい値 1   | 100% | 200% | 100% | 100% |
| WTD ドロップし<br>きい値 2   | 100% | 200% | 100% | 100% |
| 予約済みしきい値             | 50%  | 50%  | 50%  | 50%  |
| 最大しきい値               | 400% | 400% | 400% | 400% |
| SRR シェーピン<br>グ重み(絶対) | 25   | 0    | 0    | 0    |
| SRR 共有重み             | 25   | 25   | 25   | 25   |

次の表は、QoSがイネーブルの場合のデフォルトのCoS出力キューしきい値マップを示しています。

#### 表 5: デフォルトの CoS 出力キューしきい値マップ

| CoS 值 | キュー ID-しきい値 ID |
|-------|----------------|
| 0、1   | 2 - 1          |
| 2、3   | 3 - 1          |
| 4     | 4 - 1          |
| 5     | 1 - 1          |

| CoS 值 | キュー ID-しきい値 ID |
|-------|----------------|
| 6、7   | 4 - 1          |

次の表は、QoS がイネーブルの場合のデフォルトのDSCP 出力キューしきい値マップを示しています。

表 6: デフォルトの DSCP 出力キューしきい値マップ

| DSCP 值       | キュー ID-しきい値 ID |
|--------------|----------------|
| $0 \sim 15$  | 2 - 1          |
| $16 \sim 31$ | 3 - 1          |
| $32 \sim 39$ | 4 - 1          |
| $40 \sim 47$ | 1 - 1          |
| $48 \sim 63$ | 4 - 1          |

次の表に、mls qos srr-queue output queues 8 コマンドを使用して 8 出力キュー設定が有効に なっている場合のデフォルトの出力キューの設定を示します。

| 機能                     | キュー1 | キュー2 | キュー3 | キュー4 | キュー5 | キュー6 | キュー7 | キュー8 |
|------------------------|------|------|------|------|------|------|------|------|
| バッファ<br>割り当て           | 10   | 30   | 10   | 10   | 10   | 10   | 10   | 10   |
| WTD ド<br>ロップし<br>きい値 1 | 100  | 1600 | 100  | 100  | 100  | 100  | 100  | 100  |
| WTD ド<br>ロップし<br>きい値 2 | 100  | 2000 | 100  | 100  | 100  | 100  | 100  | 100  |
| 予約済み<br>しきい値           | 100  | 100  | 100  | 100  | 100  | 100  | 100  | 100  |
| 最大しき<br>い値             | 400  | 2400 | 400  | 400  | 400  | 400  | 400  | 400  |
| SRR<br>シェーピ<br>ング重み    | 25   | 0    | 0    | 0    | 0    | 0    | 0    | 0    |

| 機能           | キュー1 | キュー2 | キュー3 | キュー4 | キュー5 | キュー6 | キュー7 | キュー8 |
|--------------|------|------|------|------|------|------|------|------|
| SRR 共<br>有重み | 25   | 25   | 25   | 25   | 25   | 25   | 25   | 25   |

次の表に、mls qos srr-queue output queues 8 コマンドを使用して 8 出力キュー コンフィギュ レーションが有効になっており QoS が有効な場合の、デフォルトの CoS 出力キューしきい値 マップを示します。

表 8: デフォルトの CoS 出力 8キューしきい値マップ

| CoS | 出力キュー | しきい値 <b>ID</b> | <b>4</b> 出力キュー マッピン<br>グ |
|-----|-------|----------------|--------------------------|
| 0   | 2     | 1              | 2                        |
| 1   | 3     | 1              | 2                        |
| 2   | 4     | 1              | 3                        |
| 3   | 5     | 1              | 3                        |
| 4   | 6     | 1              | 4                        |
| 5   | 1     | 1              | 1                        |
| 6   | 7     | 1              | 4                        |
| 7   | 8     | 1              | 4                        |

次の表に、mls qos srr-queue output queues 8 コマンドを使用して 8 出力キュー コンフィギュ レーションが有効になっており QoS が有効な場合の、デフォルトの DSCP 出力キューしきい 値マップを示します。

表 9: デフォルトの DSCP 出力 8 キューしきい値マップ

| DSCP         | 出力キュー | しきい値 <b>ID</b> | <b>4</b> 出力キュー マッピン<br>グ |
|--------------|-------|----------------|--------------------------|
| $0 \sim 7$   | 2     | 1              | 2                        |
| $8 \sim 15$  | 3     | 1              | 2                        |
| $16 \sim 23$ | 4     | 1              | 3                        |
| $24 \sim 31$ | 5     | 1              | 3                        |
| $32 \sim 39$ | 6     | 1              | 4                        |
| $40 \sim 47$ | 1     | 1              | 1                        |
| $48 \sim 55$ | 7     | 1              | 4                        |

| DSCP         | 出力キュー | しきい値 <b>ID</b> | 4出カキュー マッピン<br>グ |
|--------------|-------|----------------|------------------|
| $56 \sim 63$ | 8     | 1              | 4                |

## マッピング テーブルのデフォルト設定

デフォルトの DSCP/DSCP 変換マップは、着信 DSCP 値を同じ DSCP 値にマッピングするヌル マップです。

デフォルトのポリシング済み DSCP マップは、着信 DSCP 値を同じ DSCP 値にマッピングする (マークダウンしない)空のマップです。

## DSCP マップ

## デフォルトの CoS/DSCP マップ

DSCP 透過モードを無効にすると、DSCP 値は次の表に従って CoS から抽出されます。これらの値が使用しているネットワークに適さない場合は、値を変更する必要があります。

(注) DSCP 透過モードはデフォルトでは無効になっています。これがイネーブルになっている場合(no mls qos rewrite ip dscp インターフェイス コンフィギュレーション コマンド)、DSCP の書き換えは実行されません。

| CoS 值 | DSCP 值 |
|-------|--------|
| 0     | 0      |
| 1     | 8      |
| 2     | 16     |
| 3     | 24     |
| 4     | 32     |
| 5     | 40     |
| 6     | 48     |
| 7     | 56     |

#### 表 10: デフォルトの CoS/DSCP マップ

## デフォルトの IP Precedence/DSCP マップ

着信パケットのIP precedence 値を、QoSがトラフィックのプライオリティを表すために内部使 用する DSCP 値にマッピングするには、IP precedence/DSCP マップを使用します。次の表は、 デフォルトの IP Precedence/DSCP マップを示しています。これらの値が使用しているネット ワークに適さない場合は、値を変更する必要があります。

| IP precedence 値 | DSCP 值 |
|-----------------|--------|
| 0               | 0      |
| 1               | 8      |
| 2               | 16     |
| 3               | 24     |
| 4               | 32     |
| 5               | 40     |
| 6               | 48     |
| 7               | 56     |

## デフォルトの DSCP/CoS マップ

4 つの出力キューのうち1 つを選択するために使用される CoS 値を生成するには、DSCP/CoS マップを使用します。次の表に、デフォルトのDSCP/CoS マップを示します。これらの値が使用しているネットワークに適さない場合は、値を変更する必要があります。

| 表 | 12 : • | デフ | オル | トの | DSCP/ | CoS | マ | ッ | ブ |
|---|--------|----|----|----|-------|-----|---|---|---|
|---|--------|----|----|----|-------|-----|---|---|---|

| DSCP 値       | CoS 值 |
|--------------|-------|
| $0 \sim 7$   | 0     |
| 8~15         | 1     |
| $16 \sim 23$ | 2     |
| $24 \sim 31$ | 3     |
| $32 \sim 39$ | 4     |
| $40 \sim 47$ | 5     |
| $48 \sim 55$ | 6     |
| $56 \sim 63$ | 7     |

QoSの設定方法

# QoSの設定方法

## QoS のグローバルなイネーブル化

デフォルトでは、QoS はスイッチ上でディセーブルに設定されています。 QoS をイネーブルにするために次の手順が必要です。

## 手順の概要

- 1. configure terminal
- 2. mls qos
- 3. end
- 4. show mls qos
- 5. copy running-config startup-config

#### 手順の詳細

|               | コマンドまたはアクション                   | 目的                                                                                                   |
|---------------|--------------------------------|----------------------------------------------------------------------------------------------------|
| ステップ1         | configure terminal<br>例:       | グローバル コンフィギュレーション モードを開始<br>します。                                                                     |
|               | スイッチ# configure terminal       |                                                                                                    |
| ステップ <b>2</b> | mls qos                        | QoS をグローバルにイネーブルにします。                                                                                |
|               | 例:                             | QoSは、次の関連トピックのセクションで説明され<br>ているデフォルト設定で動作します。                                                        |
|               | スイッチ(config)# <b>mls qos</b>   | <ul> <li>(注) QoS をディセーブルにするには、 no mls</li> <li>qos グローバル コンフィギュレーション</li> <li>コマンドを使用します。</li> </ul> |
| ステップ3         | end                            | 特権 EXEC モードに戻ります。                                                                                    |
|               | 例:<br>スイッチ(config)# <b>end</b> |                                                                                                    |
| ステップ4         | show mls qos                   | QoS の設定を確認します。                                                                                       |
|               | 例:<br>スイッチ# show mls qos       |                                                                                                    |
|               |                                |                                                                                                    |

|       | コマンドまたはアクション                                | 目的                      |
|-------|---------------------------------------------|-------------------------|
| ステップ5 | copy running-config startup-config          | (任意)コンフィギュレーションファイルに設定を |
|       | 例:                                          | 保存します。                  |
|       | スイッチ# copy running-config<br>startup-config |                         |

## 物理ポートでの VLAN ベースの QoS のイネーブル化

デフォルトでは、VLAN ベースの QoS はスイッチにあるすべての物理ポートでディセーブル です。スイッチ ポートで VLAN ベースの QoS をイネーブルにできます。

#### 手順の概要

- **1.** configure terminal
- **2. interface** *interface-id*
- 3. mls qos vlan-based
- 4. end
- 5. show mls qos interface interface-id
- 6. copy running-config startup-config

### 手順の詳細

|       | コマンドまたはアクション                                            | 目的                                                                                                    |
|-------|---------------------------------------------------------|----------------------------------------------------------------------------------------------------|
| ステップ1 | configure terminal                                      | グローバル コンフィギュレーション モードを開始                                                                                 |
|       | 例:                                                      | します。                                                                                                    |
|       | スイッチ# configure terminal                                |                                                                                                    |
| ステップ2 | interface interface-id                                  | 物理ポートを指定し、インターフェイス コンフィ                                                                                  |
|       | 例:                                                      | ギュレーション モードを開始します。                                                                                       |
|       | スイッチ(config)# <b>interface</b><br>gigabitethernet 1/0/1 |                                                                                                    |
| ステップ3 | mls qos vlan-based                                      | ポートで VLAN ベースの QoS をイネーブルにしま                                                                             |
|       | 例:                                                      | す。                                                                                                    |
|       | スイッチ(config-if)# <b>mls qos vlan-based</b>              | (注) 物理ポートで VLAN ベースの QoS をディ<br>セーブルにする場合は、no mls qos<br>vlan-based インターフェイス コンフィギュ<br>レーション コマンドを使用します。 |

|       | コマンドまたはアクション                                          | 目的                        |
|-------|-------------------------------------------------------|---------------------------|
| ステップ4 | end                                                   | 特権 EXEC モードに戻ります。         |
|       | 例:                                                    |                           |
|       | スイッチ(config-if)# <b>end</b>                           |                           |
| ステップ5 | show mls qos interface interface-id                   | VLANベースのQoSが物理ポートでイネーブルかど |
|       | 例:                                                    | うかを確認します。                 |
|       | スイッチ# show mls qos interface<br>gigabitethernet 1/0/1 |                           |
| ステップ6 | copy running-config startup-config                    | (任意) コンフィギュレーションファイルに設定を  |
|       | 例:                                                    | 保存します。                    |
|       | スイッチ# copy running-config<br>startup-config           |                           |

## QoS ポリシーの設定

QoS ポリシーを設定するには、次のタスクが必要です。

- トラフィックのクラスへの分類
- 各トラフィック クラスに適用するポリシーの設定
- •ポートへのポリシーの付加

ここでは、トラフィックを分類、ポリシング、マーキングする方法について説明します。ネッ トワーク設定に応じて、この項のモジュールの1つ以上を実行します。

## ACL を使用したトラフィックの分類

IPv4標準ACLS、IPv4拡張ACLまたはIPv6ACLを使用してIPトラフィックを分類できます。 非IPトラフィックの分類はレイヤ2MACACLでできます。

### IPv4 トラフィック用の IP 標準 ACL の作成

#### 始める前に

この作業を実行する前に、QoS 設定のために使用するアクセスリストを決定します。

#### 手順の概要

1. configure terminal

- **2**. **access-list** *access-list-number* {**deny** | **permit**} *source* [*source-wildcard*]
- 3. end
- 4. show access-lists
- 5. copy running-config startup-config

## 手順の詳細

|       | コマンドまたはアクション                                                                                   | 目的                                                                                                    |
|-------|------------------------------------------------------------------------------------------------|----------------------------------------------------------------------------------------------------|
| ステップ1 | configure terminal<br>例:                                                                       | グローバル コンフィギュレーション モードを開始<br>します。                                                                                                   |
|       | スイッチ# configure terminal                                                                       |                                                                                                    |
| ステップ2 | <b>access-list</b> access-list-number { <b>deny</b>   <b>permit</b> } source [source-wildcard] | IP 標準 ACL を作成し、必要な回数だけコマンドを<br>繰り返します。                                                                                             |
|       | 例:<br>スイッチ(config)# access-list 1<br>permit 192.2.255.0 10.1.1.255                             | <ul> <li>access-list-numberには、アクセスリスト番号を<br/>入力します。有効範囲は1~99および1300~<br/>1999です。</li> </ul>                                        |
|       |                                                                                                | <ul> <li>permit キーワードを使用すると、条件が一致した場合に特定のトラフィックタイプを許可します。deny キーワードを使用すると、条件が一致した場合に特定のトラフィックタイプを拒否します。</li> </ul>                 |
|       |                                                                                                | <ul> <li>sourceには、パケットの送信元となるネットワークまたはホストを指定します。anyキーワードは0.0.0.0255.255.255.255の省略形として使用できます。</li> </ul>                           |
|       |                                                                                                | <ul> <li>(任意) source-wildcard には、source に適用されるワイルドカードビットをドット付き 10 進表記で入力します。無視するビット位置には1を設定します。</li> </ul>                         |
|       |                                                                                                | アクセスリストを作成するときは、アクセスリス<br>トの末尾に暗黙の拒否ステートメントがデフォルト<br>で存在し、それ以前のステートメントで一致が見つ<br>からなかったすべてのパケットに適用されることに<br>注意してください。               |
|       |                                                                                                | <ul> <li>(注) アクセスリストを削除するには、no</li> <li>access-list access-list-number グローバルコ</li> <li>ンフィギュレーション コマンドを入力し</li> <li>ます。</li> </ul> |

|       | コマンドまたはアクション                                | 目的                      |
|-------|---------------------------------------------|-------------------------|
| ステップ3 | end                                         | 特権 EXEC モードに戻ります。       |
|       | 例:                                          |                         |
| _     | スイッチ(config)# <b>end</b>                    |                         |
| ステップ4 | show access-lists                           | 入力を確認します。               |
|       | 例:                                          |                         |
|       | スイッチ# show access-lists                     |                         |
|       |                                             |                         |
| ステップ5 | copy running-config startup-config          | (任意)コンフィギュレーションファイルに設定を |
|       | 例:                                          | 保存します。                  |
|       | スイッチ# copy-running-config<br>startup-config |                         |

### IPv4 トラフィック用の IP 拡張 ACL の作成

## 始める前に

この作業を実行する前に、QoS 設定のために使用するアクセス リストを決定します。

#### 手順の概要

- 1. configure terminal
- **2. access-list** *access-list-number* {**deny** | **permit**} *protocol source source-wildcard destination destination-wildcard*
- 3. end
- 4. show access-lists
- 5. copy running-config startup-config

#### 手順の詳細

|       | コマンドまたはアクション                                                                                                    | 目的                                     |
|-------|----------------------------------------------------------------------------------------------------|----------------------------------------|
| ステップ1 | configure terminal                                                                                                    | グローバル コンフィギュレーション モードを開始               |
|       | 例:                                                                                                    | します。                                   |
|       | スイッチ# configure terminal                                                                                                    |                                        |
| ステップ2 | <b>access-list</b> access-list-number { <b>deny</b>   <b>permit</b> } protocol source source-wildcard destination destination-wildcard | IP 拡張 ACL を作成し、必要な回数だけコマンドを<br>繰り返します。 |
|       | 例:                                                                                                    |                                        |

I

| コマンドまたはアクション                                               | 目的                                                                                                    |
|------------------------------------------------------------|----------------------------------------------------------------------------------------------------|
| スイッチ(config)# access-list 100 permit ip any any<br>dscp 32 | <ul> <li>access-list-number には、アクセスリスト番号を<br/>入力します。有効範囲は100~199および2000<br/>~2699です。</li> </ul>                                                                                                    |
|                                                            | <ul> <li>permit キーワードを使用すると、条件が一致した場合に特定のトラフィックタイプを許可します。deny キーワードを使用すると、条件が一致した場合に特定のトラフィックタイプを拒否します。</li> </ul>                                                                                                    |
|                                                            | <ul> <li><i>protocol</i>には、IP プロトコルの名前または番号を入力します。疑問符(?)を使用すると、使用できるプロトコルキーワードのリストが表示されます。</li> </ul>                                                                                                    |
|                                                            | <ul> <li>sourceには、パケットの送信元となるネットワークまたはホストを指定します。ネットワークまたはホストを指定するには、ドット付き10進表記を使用したり、source 0.0.0.0 source-wildcard 255.255.255.255 の短縮形として any キーワードを使用したり、source 0.0.0.0 を表す host キーワードを使用します。</li> </ul>                            |
|                                                            | <ul> <li>source-wildcard では、無視するビット位置に1<br/>を入力することによって、ワイルドカードビットを指定します。ワイルドカードを指定するには、ドット付き10進表記を使用したり、source<br/>0.0.0.0 source-wildcard 255.255.255.055の短縮形として any キーワードを使用したり、source<br/>0.0.0.0 を表す host キーワードを使用します。</li> </ul> |
|                                                            | <ul> <li>destination には、パケットの宛先となるネット<br/>ワークまたはホストを指定します。destination<br/>および destination-wildcard には、source および<br/>source-wildcard での説明と同じオプションを使<br/>用できます。</li> </ul>                                                              |
|                                                            | アクセスリストを作成する際は、アクセスリスト<br>の末尾に暗黙のdenyステートメントがデフォルトで<br>存在し、ACLの終わりに到達するまで一致が見つか<br>らなかったすべてのパケットに適用されることに注<br>意してください。                                                                                                    |

|       | コマンドまたはアクション                                | 目的                                                                                                    |
|-------|---------------------------------------------|----------------------------------------------------------------------------------------------------|
|       |                                             | <ul> <li>(注) アクセスリストを削除するには、no</li> <li>access-list access-list-number グローバル コ</li> <li>ンフィギュレーション コマンドを入力し</li> <li>ます。</li> </ul> |
| ステップ3 | end                                         | 特権 EXEC モードに戻ります。                                                                                                    |
|       | 例:                                          |                                                                                                    |
|       | スイッチ(config)# <b>end</b>                    |                                                                                                    |
| ステップ4 | show access-lists                           | 入力を確認します。                                                                                                    |
|       | 例:                                          |                                                                                                    |
|       | スイッチ# show access-lists                     |                                                                                                    |
| ステップ5 | copy running-config startup-config          | (任意) コンフィギュレーションファイルに設定を                                                                                                    |
|       | 例:                                          | 保存します。                                                                                                    |
|       | スイッチ# copy-running-config<br>startup-config |                                                                                                    |

### IPv6 トラフィック用の IPv6 ACL の作成

### 始める前に

この作業を実行する前に、QoS 設定のために使用するアクセスリストを決定します。

#### 手順の概要

- 1. configure terminal
- 2. ipv6 access-list access-list-name
- **3.** {deny | permit} protocol {source-ipv6-prefix/prefix-length | any | host source-ipv6-address} [operator [port-number]] {destination-ipv6-prefix/prefix-length | any | host destination-ipv6-address} [operator [port-number]] [dscp value] [fragments] [log] [log-input] [routing] [ sequence value] [ time-range name]
- **4**. end
- 5. show ipv6 access-list
- 6. copy running-config startup-config

## 手順の詳細

|       | コマンドまたはアクション       | 目的                       |
|-------|--------------------|--------------------------|
| ステップ1 | configure terminal | グローバル コンフィギュレーション モードを開始 |
|       | 例:                 | します。                     |

I

|               | コマンドまたはアクション                                                                                                    | 目的                                                                                                    |
|---------------|----------------------------------------------------------------------------------------------------|----------------------------------------------------------------------------------------------------|
|               | スイッチ# configure terminal                                                                                                    |                                                                                                    |
| ステップ <b>2</b> | ipv6 access-list access-list-name<br>例:                                                                                                    | IPv6 ACL を定義し、IPv6 アクセス リスト コンフィ<br>ギュレーション モードを開始します。                                                                                                    |
|               | スイッチ(config)# <b>ipv6</b><br>access-list ipv6_Name_ACL                                                                                                    | アクセスリスト名にはスペースまたは引用符を含め<br>ることはできません。また、数字で開始することも<br>できません。                                                                                                    |
|               |                                                                                                    | <ul> <li>(注) アクセスリストを削除するには、no ipv6<br/>access-list access-list-number グローバルコ<br/>ンフィギュレーション コマンドを入力し<br/>ます。</li> </ul>                                                                                                    |
| ステップ3         | { <b>deny</b>   <b>permit</b> } protocol {source-ipv6-prefix/prefix-length<br>  <b>any</b>   <b>host</b> source-ipv6-address} [operator [port-number]]<br>{destination-ipv6-prefix/ prefix-length   <b>any</b>   <b>host</b><br>destination-ipv6-address} [operator [port-number]] [ <b>dscp</b> ] | 条件が一致した場合にパケットを拒否する場合は<br>denyを指定し、許可する場合は permit を指定しま<br>す。次に、条件について説明します。                                                                                                    |
|               | <pre>value] [fragments] [log] [log-input] [routing] [ sequence<br/>value] [ time-range name]</pre>                                                                                                    | <i>protocol</i> には、インターネットプロトコルの名前ま<br>たは番号を入力します。 <b>ahp、esp、icmp、ipv6、</b><br><b>pcp、stcp、tcp、udp、</b> または IPv6 プロトコル番号                                                                                                    |
|               | 1991 :                                                                                                    | を表す0~255の整数を使用できます。                                                                                                    |
|               | スイッチ(config-ipv6-acl)#<br>permit ip host 10::1 host<br>11::2 host                                                                                                    | <ul> <li>source-ipv6-prefix/prefix-length または<br/>destination-ipv6-prefix/ prefix-length は、拒否条件<br/>または許可条件を設定する送信元または宛先<br/>IPv6ネットワークあるいはネットワーククラス<br/>で、コロン区切りの 16 ビット値を使用した 16<br/>進形式で指定します(RFC 2373 を参照)。</li> </ul>                                                        |
|               |                                                                                                    | • IPv6 プレフィックス ::/0 の短縮形として、any<br>を入力します。                                                                                                    |
|               |                                                                                                    | <ul> <li>host source-ipv6-address または<br/>destination-ipv6-address には、拒否条件または許<br/>可条件を設定する送信元または宛先 IPv6ホスト<br/>アドレスを入力します。アドレスはコロン区切<br/>りの 16 ビット値を使用した 16 進形式で指定し<br/>ます。</li> <li>(任意) operator には、指定のプロトコルの送<br/>信元ポートまたは宛先ポートを比較するオペラ<br/>ンドを指定します。オペランドには、lt(より</li> </ul> |
|               |                                                                                                    | 小さい)、 <b>gt</b> (より大きい)、 <b>eq</b> (等しい)、<br><b>neq</b> (等しくない)、および <b>range</b> (包含範囲)<br>があります。                                                                                                    |
|       | コマンドまたはアクション                      | 目的                                                                                                    |
|-------|-----------------------------------|----------------------------------------------------------------------------------------------------|
|       |                                   | <i>source-ipv6-prefix/prefix-length</i> 引数のあとの<br>operator は、送信元ポートに一致する必要があ<br>ります。 <i>destination-ipv6- prefix/prefix-length</i> 引数<br>のあとの operator は、宛先ポートに一致する必<br>要があります。 |
|       |                                   | <ul> <li>(任意) port-number は、0~65535 の 10 進数<br/>または TCP あるいは UDP ポートの名前です。<br/>TCP ポート名を使用できるのは、TCP のフィル<br/>タリング時だけです。UDP ポート名を使用でき<br/>るのは、UDP のフィルタリング時だけです。</li> </ul>      |
|       |                                   | <ul> <li>(任意) dscp value を入力して、各 IPv6 パケットヘッダーの Traffic Class フィールド内のトラフィッククラス値と DiffServ コードポイント値を照合します。指定できる範囲は0~63です。</li> </ul>                                             |
|       |                                   | <ul> <li>(任意) fragments を入力して、先頭ではない<br/>フラグメントを確認します。このキーワードが<br/>表示されるのは、プロトコルが IPv6の場合だけ<br/>です。</li> </ul>                                                                  |
|       |                                   | <ul> <li>(任意) log を指定すると、エントリと一致するパケットに関するログメッセージがコンソールに送信されます。log-input を指定すると、ログエントリに入力インターフェイスが追加されます。ロギングはルータ ACL でだけサポートされます。</li> </ul>                                   |
|       |                                   | <ul> <li>(任意) routing を入力して、IPv6 パケットの<br/>ルーティングを指定します。</li> </ul>                                                                                                    |
|       |                                   | <ul> <li>(任意) sequence value を入力して、アクセス<br/>リストステートメントのシーケンス番号を指定<br/>します。指定できる範囲は1~4294967295 で<br/>す。</li> </ul>                                                              |
|       |                                   | <ul> <li>(任意) time-range name を入力して、拒否また<br/>は許可ステートメントに適用される時間の範囲<br/>を指定します。</li> </ul>                                                                                       |
| ステップ4 | end                               | 特権 EXEC モードに戻ります。                                                                                                    |
|       | 例:                                |                                                                                                    |
|       | スイッチ(config-ipv6-acl)# <b>end</b> |                                                                                                    |

|       | コマンドまたはアクション                                | 目的                      |
|-------|---------------------------------------------|-------------------------|
| ステップ5 | show ipv6 access-list                       | アクセスリストの設定を確認します。       |
|       | 例:                                          |                         |
|       | スイッチ# show ipv6<br>access-list              |                         |
| ステップ6 | copy running-config startup-config          | (任意)コンフィギュレーションファイルに設定を |
|       | 例:                                          | 保存します。                  |
|       | スイッチ# copy-running-config<br>startup-config |                         |

#### 非IPトラフィック用のレイヤ2MACACLの作成

#### 始める前に

この作業を実行する前に、レイヤ2の MAC アクセス リストが QoS 設定に必要であることを 決定します。

### 手順の概要

- **1.** configure terminal
- 2. mac access-list extended name
- **3.** {**permit** | **deny**} { **host** *src-MAC-addr mask* | **any** | **host** *dst-MAC-addr* | *dst-MAC-addr mask*} [*type mask*]
- 4. end
- 5. show access-lists [access-list-number | access-list-name]
- 6. copy running-config startup-config

|       | コマンドまたはアクション                                       | 目的                                                   |
|-------|----------------------------------------------------|------------------------------------------------------|
| ステップ1 | configure terminal                                 | グローバル コンフィギュレーション モードを開始                             |
|       | 例:                                                 | します。                                                 |
|       | スイッチ# configure terminal                           |                                                      |
| ステップ2 | mac access-list extended name                      | リストの名前を指定することによって、レイヤ2                               |
|       | 例:                                                 | MAC ACL を作成します。                                      |
|       | スイッチ(config)# mac access-list<br>extended maclist1 | このコマンドを入力すると、拡張 MAC ACL コン<br>フィギュレーション モードに切り替わります。 |

|             | コマンドまたはアクション                                                                                                    | 目的                                                                                                    |
|-------------|----------------------------------------------------------------------------------------------------|----------------------------------------------------------------------------------------------------|
|             |                                                                                                    | <ul> <li>(注) アクセスリストを削除するには、no mac access-list extended access-list-name グローバル コンフィギュレーション コマンドを入力します。</li> </ul>                                                                                                    |
| ステップ3       | <pre>{permit   deny} { host src-MAC-addr mask   any   host<br/>dst-MAC-addr   dst-MAC-addr mask} [type mask]<br/>例:<br/>スイッチ(config-ext-mac1) # permit 0001.0000.0001<br/>0.0.0 0002.0000.0002 0.0.0 xns-idp</pre> | <ul> <li>条件が一致した場合に許可または拒否するトラフィックタイプを指定します。必要な回数だけコマンドを入力します。</li> <li><i>src-MAC-addr</i>には、パケットの送信元となるホストのMACアドレスを指定します。MACアドレスを指定するには、16進表記(H.H.H)を使用したり、source 0.0.0 source-wildcard ffffffffffffの短縮形として any キーワードを使用します。</li> <li><i>mask</i>では、無視するビット位置に1を入力することによって、ワイルドカードビットを指定します。</li> <li><i>dst-MAC-addr</i>には、パケットの宛先となるホストのMACアドレスを指定します。MACアドレスを指定します。</li> <li><i>dst-MAC-addr</i>には、パケットの宛先となるホストのMACアドレスを指定します。MACアドレスを指定するには、16進表記(H.H.H)を使用したり、source 0.0.0 source-wildcard ffff.fffffffの短縮形として any キーワードを使用したり、source 0.0.0 を表す host キーワードを使用したり、<i>source</i> 0.0.0 を表す host キーワードを使用したり、<i>source</i> 0.0.0 を表す host キーワードを使用します。</li> <li>(任意) <i>type mask</i>には、Ethernet II または SNAPでカプセル化されたパケットの Ethertype 番号を指定して、パケットのプロトコルを識別します。<i>type</i> の範囲は0~65535です。通常は16進数で指定します。maskでは、一致をテストする前に Ethertype に適用される <i>don't care</i> ビットを入力します。</li> <li>アクセスリストを作成するときは、アクセスリストの末尾に暗黙の拒否ステートメントがデフォルトで存在し、それ以前のステートメントがデフォルトで存在し、それ以前のステートメントで一致が見つからなかったすべてのパケットに適用されることに注意してください。</li> </ul> |
| ~ / / / / 1 | 例:                                                                                                    |                                                                                                    |

|       | コマンドまたはアクション                                                     | 目的                      |
|-------|------------------------------------------------------------------|-------------------------|
|       | スイッチ(config-ext-macl)# <b>end</b>                                |                         |
| ステップ5 | <b>show access-lists</b> [access-list-number   access-list-name] | 入力を確認します。               |
|       | 例:                                                               |                         |
|       | スイッチ# show access-lists                                          |                         |
| ステップ6 | copy running-config startup-config                               | (任意)コンフィギュレーションファイルに設定を |
|       | 例:                                                               | 保存します。                  |
|       | スイッチ# copy-running-config<br>startup-config                      |                         |

# クラス マップによるトラフィックの分類

個々のトラフィックフロー(またはクラス)を他のすべてのトラフィックから分離して名前を 付けるには、class-map グローバル コンフィギュレーション コマンドを使用します。クラス マップでは、さらに細かく分類するために、特定のトラフィックフローと照合する条件を定義 します。match ステートメントには、ACL、IP precedence 値、DSCP 値などの条件を指定でき ます。一致条件は、クラスマップ コンフィギュレーション モードの中で match ステートメン トを1つ入力することによって定義します。

(注) class ポリシーマップ コンフィギュレーション コマンドを使用することによって、ポリシーマップの作成時にクラスマップを作成することもできます。

### 手順の概要

#### 1. configure terminal

- 2. 次のいずれかを使用します。
  - access-list access-list-number {deny | permit} source [source-wildcard]
  - access-list access-list-number {deny | permit} protocol source [source-wildcard] destination [destination-wildcard]
  - ipv6 access-list access-list-name {deny | permit} protocol {source-ipv6-prefix/prefix-length | any | host source-ipv6-address} [operator [port-number]] {destination-ipv6-prefix/ prefix-length | any | host destination-ipv6-address} [operator [port-number]] [dscp value] [fragments] [log] [log-input] [routing] [sequence value] [time-range name]
  - mac access-list extended *name* {permit | deny} { host *src-MAC-addr mask* | any | host *dst-MAC-addr* | *dst-MAC-addr mask*} [*type mask*]
- **3.** class-map [match-all | match-any] class-map-name
- **4.** match { access-group *acl-index-or-name* | ip dscp *dscp-list* | ip precedence *ip-precedence-list*}

- 5. end
- 6. show class-map
- 7. copy running-config startup-config

# 手順の詳細

|       | コマンドまたはアクション                                                                                                    | 目的                                                                                                    |
|-------|----------------------------------------------------------------------------------------------------|----------------------------------------------------------------------------------------------------|
| ステップ1 | configure terminal<br>例:<br>スイッチ# configure terminal                                                                                                    | グローバル コンフィギュレーション モードを開始<br>します。                                                                                                    |
| ステップ2 | 次のいずれかを使用します。<br>• access-list access-list-number {deny   permit} source<br>[source-wildcard]<br>• access-list access-list-number {deny   permit}<br>protocol source [source-wildcard] destination<br>[destination-wildcard]<br>• ipv6 access-list access-list-name {deny   permit}<br>protocol {source-ipv6-prefix/prefix-length   any   host<br>source-ipv6-address} [operator [port-number]]<br>{destination-ipv6-prefix/ prefix-length   any   host<br>destination-ipv6-prefix/ prefix-length   any   host<br>destination-ipv6-address} [operator [port-number]]<br>[dscp value] [fragments] [log] [log-input] [routing]<br>[sequence value] [time-range name]<br>• mac access-list extended name {permit   deny} {<br>host src-MAC-addr mask   any   host dst-MAC-addr<br>  dst-MAC-addr mask} [type mask]<br>例 :<br><sup>ス</sup> イッチ(config)# access-list 103 permit ip any<br>any dscp 10 | 必要な回数だけコマンドを繰り返し、IP標準または<br>IP 拡張 ACL、IP トラフィック用の IPv6 ACL、また<br>は非 IP トラフィック用のレイヤ 2 MAC ACL を作成<br>します。<br>アクセス リストを作成するときは、アクセス リス<br>トの末尾に暗黙の拒否ステートメントがデフォルト<br>で存在し、それ以前のステートメントで一致が見つ<br>からなかったすべてのパケットに適用されることに<br>注意してください。 |
| ステップ3 | class-map [match-all   match-any] class-map-name<br>例:<br>スイッチ(config)# class-map class1                                                                                                    | <ul> <li>クラスマップを作成し、クラスマップコンフィギュレーションモードを開始します。</li> <li>デフォルトでは、クラスマップは定義されていません。</li> <li>(任意)このクラスマップ配下のすべての一致ステートメントの論理 AND を実行するには、match-all キーワードを使用します。この場合は、クラスマップ内のすべての一致条件と一致する必要があります。</li> </ul>                       |

|       | コマンドまたはアクション                                                                                                    | 目的                                                                                                    |
|-------|----------------------------------------------------------------------------------------------------|----------------------------------------------------------------------------------------------------|
|       |                                                                                                    | <ul> <li>(任意) このクラスマップ配下のすべての一致<br/>ステートメントの論理 OR を実行するには、<br/>match-any キーワードを使用します。この場合<br/>は、1 つまたは複数の一致条件と一致する必要<br/>があります。</li> </ul>                            |
|       |                                                                                                    | • class-map-name には、クラスマップ名を指定し<br>ます。                                                                                                    |
|       |                                                                                                    | match-all または match-any キーワードのいずれも指<br>定しない場合は、match-all がデフォルトです。                                                                                                    |
|       |                                                                                                    | <ul> <li>(注) 既存のクラスマップを削除するには、no class-map [match-all   match-any]</li> <li>class-map-name グローバル コンフィギュレーション コマンドを使用します。</li> </ul>                                   |
| ステップ4 | <b>match</b> { <b>access-group</b> <i>acl-index-or-name</i>   <b>ip dscp</b> <i>dscp-list</i>   <b>ip precedence</b> <i>ip-precedence-list</i> } | トラフィックを分類するための一致条件を定義しま<br>す。                                                                                                    |
|       | 例:                                                                                                    | デフォルトでは、一致条件は定義されていません。                                                                                                    |
|       | スイッチ(config-cmap)# <b>match ip dscp 10 11 12</b>                                                                                                 | クラスマップごとにサポートされる一致条件は1つ<br>だけです。また、クラスマップごとにサポートされ<br>る ACL は1 つだけです。                                                                                                 |
|       |                                                                                                    | <ul> <li>access-group acl-index-or-name には、ステップ2</li> <li>で作成した ACL の番号または名前を指定します。</li> </ul>                                                                        |
|       |                                                                                                    | • IPv6 トラフィックを match access-group コマン<br>ドでフィルタリングするには、ステップ2の手<br>順で IPv6 ACL を作成します。                                                                                 |
|       |                                                                                                    | <ul> <li>ip dscp dscp-list には、着信パケットと照合する<br/>IPDSCP値を8つまで入力します。各値はスペー<br/>スで区切ります。指定できる範囲は0~63で<br/>す。</li> </ul>                                                    |
|       |                                                                                                    | <ul> <li>ip precedence <i>ip-precedence-list</i>には、着信パケットと照合する IP precedence 値を 8 つまで入力します。各値はスペースで区切ります。指定できる範囲は 0 ~ 7 です。</li> </ul>                                |
|       |                                                                                                    | <ul> <li>(注) 一致条件を削除するには、 no match {</li> <li>access-group acl-index-or-name   ip dscp   ip</li> <li>precedence } クラスマップ コンフィギュ</li> <li>レーション コマンドを使用します。</li> </ul> |

|               | コマンドまたはアクション                             | 目的                      |
|---------------|------------------------------------------|-------------------------|
| ステップ5         | end                                      | 特権 EXEC モードに戻ります。       |
|               | 例:                                       |                         |
|               | スイッチ(config-cmap)# <b>end</b>            |                         |
| ステップ6         | show class-map                           | 入力を確認します。               |
|               | 例:                                       |                         |
|               | スイッチ# show class-map                     |                         |
| ステップ <b>1</b> | copy running-config startup-config       | (任意)コンフィギュレーションファイルに設定を |
|               | 例:                                       | 保存します。                  |
|               | スイッチ# copy-running-config startup-config |                         |

# クラスマップの使用と IPv6 トラフィックのフィルタリングによるトラフィックの分類

プライマリー致基準を IPv4 トラフィックに対してのみ適用するには match protocol コマンド で ip キーワードを使用します。プライマリー致基準を IPv6 トラフィックに対してのみ適用す るには match protocol コマンドで ipv6 キーワードを使用します。

### 手順の概要

- 1. configure terminal
- **2.** class-map {match-all} class-map-name
- **3.** match protocol[*ip* /*ipv6*]
- 4. match {ip dscp dscp-list | ip precedence ip-precedence-list}
- 5. end
- 6. show class-map
- 7. copy running-config startup-config

|               | コマンドまたはアクション                               | 目的                                          |
|---------------|--------------------------------------------|---------------------------------------------|
| ステップ1         | configure terminal                         | グローバル コンフィギュレーション モードを開始<br>します。            |
|               | アリ:<br>スイッチ# configure terminal            |                                             |
| ステップ <b>2</b> | class-map {match-all} class-map-name<br>例: | クラスマップを作成し、クラスマップコンフィギュ<br>レーション モードを開始します。 |

|       | コマンドまたはアクション                                                                          | 目的                                                                                                    |
|-------|---------------------------------------------------------------------------------------|----------------------------------------------------------------------------------------------------|
|       | スイッチ(config)# class-map cm-1                                                          | デフォルトでは、クラスマップは定義されていませ<br>ん。                                                                                                    |
|       |                                                                                       | <b>match protocol</b> コマンドを使用すると、 <b>match-all</b><br>キーワードのみがサポートされます。                                                                             |
|       |                                                                                       | • <i>class-map-name</i> には、クラスマップ名を指定します。                                                                                                    |
|       |                                                                                       | <b>match-all</b> または <b>match-any</b> キーワードのいずれも指<br>定しない場合は、 <b>match-all</b> がデフォルトです。                                                            |
|       |                                                                                       | <ul> <li>(注) 既存のクラスマップを削除するには、no class-map [match-all   match-any]</li> <li>class-map-name グローバル コンフィギュ</li> <li>レーション コマンドを使用します。</li> </ul>       |
| ステップ3 | match protocol[ip /ipv6]<br>例:                                                        | (任意)クラス マップを適用する IP プロトコルを<br>指定します。                                                                                                    |
|       | スイッチ(config-cmap)# match protocol ip                                                  | <ul> <li>IPv4 トラフィックを指定するには引数 <i>ip</i>、IPv6<br/>トラフィックを指定するには <i>ipv6</i> をそれぞれ指<br/>定します。</li> </ul>                                              |
|       |                                                                                       | • match protocol コマンドを使用すると、class-map<br>コマンドで match-all キーワードのみがサポー<br>トされます。                                                                      |
| ステップ4 | <b>match</b> { <b>ip</b> dscp dscp-list   <b>ip</b> precedence<br>ip-precedence-list} | トラフィックを分類するための一致条件を定義します。                                                                                                    |
|       | 例:                                                                                    | デフォルトでは、一致条件は定義されていません。                                                                                                    |
|       | スイッチ(config-cmap)# <b>match ip dscp 10</b>                                            | <ul> <li>ip dscp dscp-list には、着信パケットと照合する<br/>IP DSCP 値を8つまで入力します。各値はスペー<br/>スで区切ります。指定できる範囲は0~63で<br/>す。</li> </ul>                                |
|       |                                                                                       | <ul> <li>ip precedence <i>ip-precedence-list</i> には、着信パケットと照合する IP precedence 値を 8 つまで入力します。各値はスペースで区切ります。指定できる範囲は 0 ~ 7 です。</li> </ul>             |
|       |                                                                                       | <ul> <li>(注) 一致条件を削除するには、no match<br/>{access-group acl-index-or-name   ip dscp   ip<br/>precedence} クラスマップ コンフィギュ<br/>レーション コマンドを使用します。</li> </ul> |

|               | コマンドまたはアクション                             | 目的                      |
|---------------|------------------------------------------|-------------------------|
| ステップ5         | end                                      | 特権 EXEC モードに戻ります。       |
|               | 例:                                       |                         |
|               | スイッチ(config-cmap)# <b>end</b>            |                         |
| ステップ6         | show class-map                           | 入力を確認します。               |
|               | 例:                                       |                         |
|               | スイッチ# show class-map                     |                         |
| ステップ <b>1</b> | copy running-config startup-config       | (任意)コンフィギュレーションファイルに設定を |
|               | 例:                                       | 保存します。                  |
|               | スイッチ# copy-running-config startup-config |                         |

# ポリシーマップによる物理ポートのトラフィックの分類、ポリシング、およびマーキン グ

作用対象となるトラフィック クラスを指定するポリシー マップを、物理ポート上に設定でき ます。トラフィック クラスの CoS 値、DSCP 値、または IP precedence 値を信頼するアクショ ン、トラフィック クラスに特定の DSCP 値または IP precedence 値を設定するアクション、お よび一致する各トラフィック クラスにトラフィック帯域幅限度を指定するアクション (ポリ サー)や、トラフィックが不適合な場合の対処法を指定するアクション (マーキング) などを 指定できます。

ポリシーマップには、次の特性もあります。

- •1つのポリシーマップに、それぞれ異なる一致条件とポリサーを指定した複数のクラスス テートメントを指定できます。
- ・ポリシーマップには、事前に定義されたデフォルトのトラフィッククラスを含めることができます。デフォルトのトラフィッククラスはマップの末尾に明示的に配置されます。
- 1つのポートから受信されたトラフィックタイプごとに、別々のポリシーマップクラス を設定できます。

物理ポートでポリシーマップを設定する場合には、次の注意事項に従ってください。

- •入力ポートごとに付加できるポリシーマップは、1つだけです。
- mls qos map ip-prec-dscp *dscp1...dscp8* グローバル コンフィギュレーション コマンドを使用して IP-precedence/DSCP マップを設定する場合、その設定は IP precedence 値を信頼するよう設定されている入力インターフェイス上のパケットにのみ影響を与えます。ポリシーマップでは、set ip precedence *new-precedence* ポリシー マップ クラス コンフィギュレー

ションコマンドを使用してパケット IP precedence 値に新規の値を設定すると、出力 DSCP 値は IP precedence/DSCP マップからは影響を受けません。出力 DSCP 値を入力値とは異な る値に設定する場合、set dscp new-dscp ポリシー マップ クラス コンフィギュレーション コマンドを使用します。

- set ip dscp コマンドを入力または使用した場合、はこのコマンドをコンフィギュレーション内で set dscp に変更します。
- set ip precedence または set precedence ポリシーマップ クラス コンフィギュレーションコ マンドを使用すると、パケット IP precedence 値を変更できます。 コンフィギュレーショ ンではこの設定は set ip precedence として表示されます。
- ・ポリシーマップとポート信頼状態は、両方とも物理インターフェイス上で有効にすることができます。ポリシーマップは、ポート信頼状態の前に適用されます。
- class class-default ポリシーマップ コンフィギュレーション コマンドを使用してデフォルトのトラフィッククラスを設定すると、未分類トラフィック(トラフィッククラスで指定された一致基準に一致しないトラフィック)はデフォルトのトラフィッククラス(class-default)として処理されます。

#### 手順の概要

- **1.** configure terminal
- 2. class-map [match-all | match-any] class-map-name
- **3**. **policy-map** *policy-map-name*
- 4. class [class-map-name | class-default]
- 5. trust[cos |dscp |ip-precedence]
- **6. set** {**dscp** *new-dscp* | **ip precedence** *new-precedence*}
- 7. police *rate-bps burst-byte* [exceed-action {drop | policed-dscp-transmit}]
- 8. exit
- 9. exit
- **10. interface** *interface-id*
- **11.** service-policy input *policy-map-name*
- 12. end
- **13.** show policy-map [policy-map-name [class class-map-name]]
- 14. copy running-config startup-config

|       | コマンドまたはアクション             | 目的                       |
|-------|--------------------------|--------------------------|
| ステップ1 | configure terminal       | グローバル コンフィギュレーション モードを開始 |
|       | 例:                       | します。                     |
|       | スイッチ# configure terminal |                          |

|       | コマンドまたはアクション                                                  | 目的                                                                                                    |
|-------|---------------------------------------------------------------|----------------------------------------------------------------------------------------------------|
| ステップ2 | class-map [match-all   match-any] <i>class-map-name</i><br>例: | クラスマップを作成し、クラスマップコンフィギュ<br>レーション モードを開始します。                                                                                                    |
|       | スイッチ(config)# <b>class-map ipclass1</b>                       | デフォルトでは、クラス マップは定義されていま<br>せん。                                                                                                    |
|       |                                                               | <ul> <li>(任意) このクラスマップ配下のすべての一致<br/>ステートメントの論理 AND を実行するには、<br/>match-all キーワードを使用します。この場合<br/>は、クラスマップ内のすべての一致条件と一<br/>致する必要があります。</li> </ul> |
|       |                                                               | <ul> <li>(任意) このクラスマップ配下のすべての一致<br/>ステートメントの論理 OR を実行するには、<br/>match-any キーワードを使用します。この場合<br/>は、1つまたは複数の一致条件と一致する必要<br/>があります。</li> </ul>      |
|       |                                                               | <ul> <li>class-map-name には、クラスマップ名を指定<br/>します。</li> </ul>                                                                                      |
|       |                                                               | match-all または match-any キーワードのいずれも<br>指定しない場合は、match-all がデフォルトです。                                                                             |
| ステップ3 | policy-map policy-map-name<br>例:                              | ポリシーマップ名を入力することによってポリシー<br>マップを作成し、ポリシーマップコンフィギュレー<br>ション モードを開始します。                                                                           |
|       | スイッチ(config-cmap)# <b>policy-map flowit</b>                   | デフォルトでは、ポリシー マップは定義されてい<br>ません。                                                                                                    |
|       |                                                               | ポリシー マップのデフォルトの動作では、パケットが IP パケットの場合は DSCP が 0 に、パケット<br>がタグ付きの場合は CoS が 0 に設定されます。ポ<br>リシングは実行されません。                                          |
|       |                                                               | <ul> <li>(注) 既存のポリシーマップを削除するには、</li> <li>no policy-map policy-map-name グローバル</li> <li>コンフィギュレーション コマンドを使用</li> <li>します。</li> </ul>             |
| ステップ4 | class [class-map-name   class-default]<br>例:                  | トラフィックの分類を定義し、ポリシーマップク<br>ラスコンフィギュレーションモードを開始します。                                                                                              |
|       | スイッチ(config-pmap)# <b>class ipclass1</b>                      | デフォルトでは、ポリシー <i>マッ</i> プクラス <i>マッ</i> プは<br>定義されていません。                                                                                         |

|       | コマンドまたはアクション                           | 目的                                                                                                    |
|-------|----------------------------------------|----------------------------------------------------------------------------------------------------|
|       |                                        | すでに class-map グローバル コンフィギュレーショ<br>ン コマンドを使用してトラフィッククラスが定義<br>されている場合は、このコマンドで class-map-name<br>にその名前を指定します。                                                                                         |
|       |                                        | class-default トラフィッククラスは定義済みで、ど<br>のポリシーにも追加できます。このトラフィック<br>クラスは、常にポリシーマップの最後に配置され<br>ます。暗黙の match any が class-default クラスに含<br>まれている場合、他のトラフィッククラスと一致し<br>ないパケットはすべて class-default と一致します。         |
|       |                                        | <ul> <li>(注) 既存のクラスマップを削除するには、no class class-map-name ポリシーマップ コン フィギュレーション コマンドを使用しま す。</li> </ul>                                                                                                   |
| ステップ5 | trust[cos  dscp  ip-precedence]<br>例:  | CoS ベースまたは DSCP ベースの QoS ラベルを生<br>成するために QoS が使用する信頼ステートを設定<br>します。                                                                                                    |
|       | スイッチ(config-pmap-c)# <b>trust dscp</b> | このコマンドと set コマンドは、同じポリシーマッ<br>プ内で相互に排他的になります。trust コマンドを<br>入力する場合は、ステップ6に進みます。                                                                                                    |
|       |                                        | デフォルトでは、ポートはtrusted ではありません。<br>キーワードを指定せずにコマンドを入力した場合、<br>デフォルトは <b>dscp</b> です。                                                                                                    |
|       |                                        | キーワードの意味は次のとおりです。                                                                                                    |
|       |                                        | <ul> <li>cos: QoS は受信した CoS 値やデフォルトの<br/>ポート CoS 値、および CoS/DSCP マップを使<br/>用して、DSCP 値を抽出します。</li> </ul>                                                                                               |
|       |                                        | <ul> <li>dscp: QoSは入力パケットのDSCP値を使用して、DSCP値を抽出します。タグ付きの非IP<br/>パケットの場合、QoSは受信した CoS値を使用してDSCP値を抽出します。タグなしの非IPパケットの場合、QoSはデフォルトのポート CoS値を使用してDSCP値を抽出します。いずれの場合も、DSCP値はCoS/DSCPマップから抽出されます。</li> </ul> |
|       |                                        | <ul> <li>ip-precedence: QoS は入力パケットの IP</li> <li>precedence 値および IP precedence/DSCP マップ</li> <li>を使用して、DSCP 値を抽出します。タグ付きの非 IP パケットの場合、QoS は受信した CoS</li> </ul>                                       |

|               | コマンドまたはアクション                                                                         | 目的                                                                                                    |
|---------------|--------------------------------------------------------------------------------------|----------------------------------------------------------------------------------------------------|
|               |                                                                                      | 値を使用してDSCP値を抽出します。タグなし<br>の非 IP パケットの場合、QoS はデフォルトの<br>ポート CoS 値を使用して DSCP 値を抽出しま<br>す。いずれの場合も、DSCP 値は CoS/DSCP<br>マップから抽出されます。                                                               |
|               |                                                                                      | (注) Unitusted スノートに戻りには、no trust<br>ポリシーマップ コンフィギュレーション<br>コマンドを使用します。                                                                                                    |
| ステップ6         | <pre>set {dscp new-dscp   ip precedence new-precedence}</pre> 例:                     | パケットに新しい値を設定することによって、IP<br>トラフィックを分類します。                                                                                                    |
|               | スイッチ(config-pmap-c)# <b>set dscp 45</b>                                              | <ul> <li>dscp new-dscp には、分類されたトラフィック<br/>に割り当てる新しいDSCP値を入力します。指<br/>定できる範囲は0~63です。</li> </ul>                                                                                                |
|               |                                                                                      | <ul> <li>ip precedence new-precedence には、分類された<br/>トラフィックに割り当てる新しい IP precedence<br/>値を入力します。指定できる範囲は0~7で<br/>す。</li> </ul>                                                                   |
|               |                                                                                      | <ul> <li>(注) 割り当てられた DSCP または IP precedence<br/>値を削除するには、no set {dscp new-dscp</li> <li> ip precedence new-precedence} ポリシー<br/>マップコンフィギュレーションコマンド<br/>を使用します。</li> </ul>                     |
| ステップ <b>1</b> | <pre>police rate-bps burst-byte [exceed-action {drop   policed-dscp-transmit}]</pre> | 分類したトラフィックにポリサーを定義します。                                                                                                    |
|               | 例:                                                                                   |                                                                                                    |
|               | スイッチ(config-pmap-c)# <b>police 100000</b><br>80000 drop                              | <ul> <li><i>rate-ops</i>には、平均トワフィックレートをヒット/秒(bps)で指定します。指定できる範囲は<br/>8000~1000000000です</li> </ul>                                                                                             |
|               |                                                                                      | <ul> <li>burst-byteには、標準バーストサイズをバイト<br/>数で指定します。指定できる範囲は 8000 ~<br/>1000000です。</li> </ul>                                                                                                    |
|               |                                                                                      | <ul> <li>(任意)レートを超過した場合に実行するアクションを指定します。パケットをドロップするには、exceed-action dropキーワードを使用します。(ポリシング済みDSCPマップを使用して)DSCP値をマークダウンし、パケットを送信するには、exceed-action policed-dscp-transmitキーワードを使用します。</li> </ul> |

|                | コマンドまたはアクション                                                                                  | 目的                                                                                                    |
|----------------|-----------------------------------------------------------------------------------------------|----------------------------------------------------------------------------------------------------|
|                |                                                                                               | <ul> <li>(注) 既存のポリサーを削除するには、nopolice rate-bps burst-byte [exceed-action {drop   policed-dscp-transmit}]ポリシーマップコンフィギュレーションコマンドを使用します。</li> </ul>                                           |
| ステップ8          | exit<br>例:<br>スイッチ(config-pmap-c)# exit                                                       | ポリシー <i>マップ コンフィギュレーションモード</i> に<br>戻ります。                                                                                                    |
| ステップ9          | exit<br>例:<br>スイッチ(config-pmap)# exit                                                         | グローバル コンフィギュレーション モードに戻り<br>ます。                                                                                                    |
| ステップ10         | interface interface-id<br>例:<br>スイッチ(config)# interface<br>gigabitethernet 2/0/1              | ポリシーマップを適用するポートを指定し、イン<br>ターフェイス コンフィギュレーション モードを開<br>始します。<br>有効なインターフェイスには、物理ポートが含まれ<br>ます。                                                                                             |
| ステップ11         | service-policy input policy-map-name<br>例:<br>スイッチ(config-if)# service-policy<br>input flowit | ポリシーマップ名を指定し、入力ポートに適用し<br>ます。<br>サポートされるポリシーマップは、入力ポートに<br>1 つだけです。<br>(注) ポリシーマップとポートの関連付けを解<br>除するには、no service-policyinput<br>policy-map-name インターフェイス コン<br>フィギュレーション コマンドを使用しま<br>す。 |
| ステップ1 <b>2</b> | end<br>例:<br>スイッチ(config-if)# end                                                             | 特権 EXEC モードに戻ります。                                                                                                    |
| ステップ <b>13</b> | show policy-map [policy-map-name [class         class-map-name]]         例:                   | 入力を確認します。                                                                                                    |

|        | コマンドまたはアクション                                | 目的                                 |
|--------|---------------------------------------------|------------------------------------|
|        | スイッチ# show policy-map                       |                                    |
| ステップ14 | copy running-config startup-config<br>例:    | (任意)コンフィギュレーション ファイルに設定<br>を保存します。 |
|        | スイッチ# copy-running-config<br>startup-config |                                    |

# 集約ポリサーによるトラフィックの分類、ポリシング、およびマーキング

集約ポリサーを使用すると、同じポリシー マップ内の複数のトラフィック クラスで共有され るポリサーを作成できます。ただし、集約ポリサーを複数の異なるポリシーマップまたはポー トにわたって使用することはできません。

集約ポリサーは、物理ポートの非階層型ポリシーマップにだけ設定できます。

### 手順の概要

- 1. configure terminal
- 2. mls qos aggregate-policer aggregate-policer-name rate-bps burst-byte exceed-action {drop | policed-dscp-transmit}
- **3. class-map** [**match-all** | **match-any**] *class-map-name*
- 4. policy-map policy-map-name
- 5. **class** [*class-map-name* | **class-default**]
- 6. police aggregate aggregate-policer-name
- 7. exit
- **8.** interface interface-id
- **9. service-policy input** *policy-map-name*
- **10**. end
- **11. show mls qos aggregate-policer** [*aggregate-policer-name*]
- 12. copy running-config startup-config

|               | コマンドまたはアクション                                                                                                    | 目的                                                  |
|---------------|----------------------------------------------------------------------------------------------------|-----------------------------------------------------|
| ステップ1         | configure terminal<br>例:<br>スイッチ# configure terminal                                                                                                    | グローバル コンフィギュレーション モードを開始<br>します。                    |
| ステップ <b>2</b> | <b>mls qos aggregate-policer</b> <i>aggregate-policer-name</i><br><i>rate-bps burst-byte</i> <b>exceed-action</b> { <b>drop</b>  <br><b>policed-dscp-transmit</b> } | 同じポリシー マップ内の複数のトラフィック クラ<br>スに適用できるポリサーパラメータを定義します。 |

|       | コマンドまたはアクション                                                                                          | 目的                                                                                                    |
|-------|----------------------------------------------------------------------------------------------------|----------------------------------------------------------------------------------------------------|
|       | 例:                                                                                                    | デフォルトでは、集約ポリサーは定義されていません。                                                                                                    |
|       | スイッチ(config)# mls qos aggregate-police<br>transmit1 48000 8000 exceed-action<br>policed-dscp-transmit | <ul> <li>aggregate-policer-nameには、集約ポリサーの名前を指定します。</li> </ul>                                                                                                    |
|       |                                                                                                    | <ul> <li><i>rate-bps</i>には、平均トラフィックレートをビット/秒(bps)で指定します。指定できる範囲は8000~1000000000です</li> </ul>                                                                                                    |
|       |                                                                                                    | <ul> <li><i>burst-byte</i>には、標準バーストサイズをバイト<br/>数で指定します。指定できる範囲は 8000 ~<br/>1000000です。</li> </ul>                                                                                                    |
|       |                                                                                                    | <ul> <li>レートを超過した場合に実行するアクションを<br/>指定します。パケットをドロップするには、<br/>exceed-action drop キーワードを使用します。<br/>(ポリシング済み DSCP マップを使用して)<br/>DSCP 値をマークダウンし、パケットを送信す<br/>るには、exceed-action policed-dscp-transmit<br/>キーワードを使用します。</li> </ul> |
| ステップ3 | class-map [match-all   match-any] class-map-name                                                      | 必要に応じて、トラフィックを分類するクラスマッ                                                                                                    |
|       | 例:                                                                                                    | ノを作成します。                                                                                                    |
|       | スイッチ(config)# <b>class-map ipclassl</b>                                                               |                                                                                                    |
| ステップ4 | policy-map policy-map-name                                                                            |                                                                                                    |
|       | 例:                                                                                                    | マップを作成し、ポリシーマップコンフィギュレー<br>ション モードを開始します。                                                                                                    |
|       | スイッチ(config-cmap)# <b>policy-map aggflow1</b>                                                         |                                                                                                    |
| ステップ5 | class [class-map-name   class-default]                                                                | トラフィックの分類を定義し、ポリシーマップク                                                                                                    |
|       | 例:                                                                                                    | ラスコンフィギュレーションモードを開始します。                                                                                                    |
|       | スイッチ(config-cmap-p)# <b>class ipclass1</b>                                                            |                                                                                                    |
| ステップ6 | police aggregate aggregate-policer-name                                                               |                                                                                                    |
|       | 例:                                                                                                    | サーを適用します。                                                                                                    |
|       | スイッチ(configure-cmap-p)# <b>police aggregate</b><br>transmit1                                          | aggregate-policer-nameには、ステップ2で指定した<br>名前を入力します。                                                                                                    |
|       |                                                                                                    | 指定された集約ポリサーをポリシーマップから削除<br>するには、no police aggregate aggregate-policer-name                                                                                                    |

|                | コマンドまたはアクション                                                                                                    | 目的                                                                                                    |
|----------------|----------------------------------------------------------------------------------------------------|----------------------------------------------------------------------------------------------------|
|                |                                                                                                    | ポリシーマップコンフィギュレーションコマンド<br>を使用します。集約ポリサーおよびそのパラメータ<br>を削除するには、no mls qos aggregate-policer<br>aggregate-policer-name グローバルコンフィギュレー<br>ションコマンドを使用します。 |
| ステップ1          | exit<br>例:<br>スイッチ(configure-cmap-p)# exit                                                                         | グローバル コンフィギュレーション モードに戻り<br>ます。                                                                                                    |
| ステップ8          | interface interface-id<br>例:<br>スイッチ(config)# interface gigabitethernet 2/0/1                                      | ポリシー マップを適用するポートを指定し、イン<br>ターフェイス コンフィギュレーション モードを開<br>始します。<br>有効なインターフェイスには、物理ポートが含まれ<br>ます。                                                      |
| ステップ 9         | service-policy input <i>policy-map-name</i><br>例:<br>スイッチ(config-if)# service-policy input aggflow1                | ポリシーマップ名を指定し、入力ポートに適用し<br>ます。<br>サポートされるポリシーマップは、入力ポートに<br>1 つだけです。                                                                                 |
| ステップ 10        | end<br>例:<br>スイッチ(configure-if)# end                                                                               | 特権 EXEC モードに戻ります。                                                                                                    |
| ステップ 11        | show mls qos aggregate-policer<br>[aggregate-policer-name]<br>例:<br>スイッチ# show mls qos aggregate-policer transmit1 | 入力を確認します。                                                                                                    |
| ステップ <b>12</b> | copy running-config startup-config<br>例:<br>スイッチ# copy-running-config startup-config                               | (任意)コンフィギュレーション ファイルに設定<br>を保存します。                                                                                                    |

# **DSCP**マップの設定

# CoS/DSCP マップの設定

CoS/DSCP マップを使用して、着信パケットの CoS 値を、QoS がトラフィックのプライオリ ティを表すために内部使用する DSCP 値にマッピングします。

CoS/DSCP マップを変更するには、特権 EXEC モードで次の手順を実行します。この手順は任意です。

# 手順の概要

- **1.** configure terminal
- 2. mls qos map cos-dscp dscp1...dscp8
- **3**. end
- 4. show mls qos maps cos-dscp
- 5. copy running-config startup-config

|       | コマンドまたはアクション                                                        | 目的                                                                                   |
|-------|---------------------------------------------------------------------|--------------------------------------------------------------------------------------|
| ステップ1 | configure terminal                                                  | グローバル コンフィギュレーション モードを開始<br>します。                                                     |
|       | 19]:<br>スイッチ# configure terminal                                    |                                                                                      |
| ステップ2 | mls qos map cos-dscp dscp1dscp8                                     | CoS/DSCP マップを変更します。                                                                  |
|       | 例:<br>スイッチ(config)# mls qos map<br>cos-decm 10 15 20 25 30 35 40 45 | <i>dscp1dscp8</i> には、CoS 値 0 ~ 7 に対応する 8 つの<br>DSCP 値を入力します。各 DSCP 値はスペースで区<br>切ります。 |
|       |                                                                     | DSCP の範囲は 0 ~ 63 です。                                                                 |
|       |                                                                     | (注) デフォルトのマップに戻すには、no mls<br>qos cos-dscp グローバルコンフィギュレー<br>ションコマンドを使用します。            |
| ステップ3 | end                                                                 | 特権 EXEC モードに戻ります。                                                                    |
|       | 例:                                                                  |                                                                                      |
|       | スイッチ(config)# <b>end</b>                                            |                                                                                      |
| ステップ4 | show mls qos maps cos-dscp                                          | 入力を確認します。                                                                            |
|       | 例:                                                                  |                                                                                      |

|       | コマンドまたはアクション                                | 目的                       |
|-------|---------------------------------------------|--------------------------|
|       | スイッチ# show mls qos maps cos-dscp            |                          |
| ステップ5 | copy running-config startup-config          | (任意) コンフィギュレーションファイルに設定を |
|       | 例:                                          | 保存します。                   |
|       | スイッチ# copy-running-config<br>startup-config |                          |

# IP precedence/DSCP マップの設定

着信パケットのIP precedence 値を、QoSがトラフィックのプライオリティを表すために内部使 用する DSCP 値にマッピングするには、IP precedence/DSCP マップを使用します。

IP precedence/DSCP マップを変更するには、特権 EXEC モードで次の手順を実行します。この 手順は任意です。

### 手順の概要

- 1. configure terminal
- 2. mls qos map ip-prec-dscp dscp1...dscp8
- **3**. end
- 4. show mls qos maps ip-prec-dscp
- 5. copy running-config startup-config

|               | コマンドまたはアクション                                                               | 目的                                                                                                    |
|---------------|----------------------------------------------------------------------------|----------------------------------------------------------------------------------------------------|
| ステップ1         | configure terminal                                                         | グローバル コンフィギュレーション モードを開始                                                                                                |
|               | 例:                                                                         | します。                                                                                                    |
|               | スイッチ# configure terminal                                                   |                                                                                                    |
| ステップ <b>2</b> | mls qos map ip-prec-dscp dscp1dscp8                                        | IP precedence/DSCP マップを変更します。                                                                                           |
|               | 例:<br>スイッチ(config)# mls qos map<br>ip-prec-dscp 10 15 20 25 30 35 40<br>45 | <i>dscp1dscp8</i> には、IP precedence 値 0 ~ 7 に対応す<br>る 8 つの DSCP 値を入力します。各 DSCP 値はス<br>ペースで区切ります。<br>DSCP の範囲は 0 ~ 63 です。 |
|               |                                                                            | (注) デフォルトのマップに戻すには、no mls<br>qos ip-prec-dscp グローバル コンフィギュ<br>レーション コマンドを使用します。                                         |

|       | コマンドまたはアクション                                | 目的                      |
|-------|---------------------------------------------|-------------------------|
| ステップ3 | end                                         | 特権 EXEC モードに戻ります。       |
|       | 例:                                          |                         |
|       | スイッチ(config)# <b>end</b>                    |                         |
| ステップ4 | show mls qos maps ip-prec-dscp              | 入力を確認します。               |
|       | 例:                                          |                         |
|       | スイッチ# show mls qos maps ip-prec-dscp        |                         |
|       |                                             |                         |
| ステップ5 | copy running-config startup-config          | (任意)コンフィギュレーションファイルに設定を |
|       | 例:                                          | 保存します。                  |
|       | スイッチ# copy-running-config<br>startup-config |                         |

# ポリシング済み DSCP マップの設定

ポリシングおよびマーキングアクションによって得られる新しい値にDSCP値をマークダウン するには、ポリシング済み DSCP マップを使用します。

デフォルトのポリシング設定 DSCP マップは、着信 DSCP 値を同じ DSCP 値にマッピングする ヌル マップです。

ポリシング済み DSCP マップを変更するには、特権 EXEC モードで次の手順を実行します。この手順は任意です。

# 手順の概要

- **1**. configure terminal
- 2. mls qos map policed-dscp dscp-list to mark-down-dscp
- **3**. end
- 4. show mls qos maps policed-dscp
- 5. copy running-config startup-config

|       | コマンドまたはアクション             | 目的                       |
|-------|--------------------------|--------------------------|
| ステップ1 | configure terminal       | グローバル コンフィギュレーション モードを開始 |
|       | 例:                       | します。                     |
|       | スイッチ# configure terminal |                          |

|       | コマンドまたはアクション                                                                    | 目的                                                                                                    |
|-------|---------------------------------------------------------------------------------|----------------------------------------------------------------------------------------------------|
| ステップ2 | mls qos map policed-dscp dscp-list to mark-down-dscp                            | ポリシング済み DSCP マップを変更します。                                                                                                    |
|       | 例:<br>スイッチ(config)# mls qos map<br>policed-dscp 50 51 52 53 54 55 56<br>57 to 0 | <ul> <li><i>dscp-list</i>には、最大 8 つの DSCP 値をスペース<br/>で区切って入力します。さらに、to キーワード<br/>を入力します。</li> <li><i>mark-down-dscp</i>には、対応するポリシング設定<br/>(マークダウンされた) DSCP値を入力します。</li> </ul> |
|       |                                                                                 | (注) デフォルトのマップに戻すには、no mls<br>qos policed-dscp グローバル コンフィギュ<br>レーション コマンドを使用します。                                                                                              |
| ステップ3 | end                                                                             | 特権 EXEC モードに戻ります。                                                                                                    |
|       | 例:                                                                              |                                                                                                    |
|       | スイッチ(config)# <b>end</b>                                                        |                                                                                                    |
| ステップ4 | show mls qos maps policed-dscp                                                  | 入力を確認します。                                                                                                    |
|       | 例:                                                                              |                                                                                                    |
|       | スイッチ(config)# show mls qos maps<br>policed-dscp                                 |                                                                                                    |
| ステップ5 | copy running-config startup-config                                              | (任意) コンフィギュレーションファイルに設定を                                                                                                    |
|       | 例:                                                                              | 保存します。                                                                                                    |
|       | スイッチ#                                                                           |                                                                                                    |

# DSCP/CoS マップの設定

4 つの出力キューのうち1 つを選択するために使用される CoS 値を生成するには、DSCP/CoS マップを使用します。

特権 EXEC モードで開始し、次の手順に従って DSCP/CoS マップを修正します。この手順は任意です。

# 手順の概要

- **1**. configure terminal
- 2. mls qos map dscp-cos dscp-list to cos
- 3. end
- 4. show mls qos maps dscp-to-cos
- 5. copy running-config startup-config

# 手順の詳細

|       | コマンドまたはアクション                                                   | 目的                                                                                                |
|-------|----------------------------------------------------------------|---------------------------------------------------------------------------------------------------|
| ステップ1 | configure terminal<br>例:                                       | グローバル コンフィギュレーション モードを開始<br>します。                                                                  |
|       | スイッチ# configure terminal                                       |                                                                                                   |
| ステップ2 | mls qos map dscp-cos dscp-list to cos                          | DSCP/CoS マップを変更します。                                                                               |
|       | 例:<br>スイッチ# mls qos map dscp-cos 0 8<br>16 24 32 40 48 50 to 0 | <ul> <li><i>dscp-list</i>には、最大 8 つの DSCP 値をスペース<br/>で区切って入力します。さらに、toキーワード<br/>を入力します。</li> </ul> |
|       |                                                                | <ul> <li><i>cos</i>には、DSCP値と対応する CoS値を入力します。</li> </ul>                                           |
|       |                                                                | DSCPの範囲は0~63、CoSの範囲は0~7です。                                                                        |
|       |                                                                | (注) デフォルトのマップに戻すには、no mls<br>qos dscp-cos グローバルコンフィギュレー<br>ションコマンドを使用します。                         |
| ステップ3 | end                                                            | 特権 EXEC モードに戻ります。                                                                                 |
|       | 例:                                                             |                                                                                                   |
|       | スイッチ(config)# <b>end</b>                                       |                                                                                                   |
| ステップ4 | show mls qos maps dscp-to-cos                                  | 入力を確認します。                                                                                         |
|       | 例:                                                             |                                                                                                   |
|       | スイッチ# show mls qos maps<br>dscp-to-cos                         |                                                                                                   |
| ステップ5 | copy running-config startup-config                             | (任意)コンフィギュレーションファイルに設定を                                                                           |
|       | 例:                                                             | 保存します。                                                                                            |
|       | スイッチ# copy-running-config<br>startup-config                    |                                                                                                   |

# **DSCP/DSCP** 変換マップの設定

2 つの QoS ドメインで異なる DSCP 定義が使用されている場合は、一方のドメインの一連の DSCP 値を変換して、もう一方のドメインの定義に一致させる DSCP/DSCP 変換マップを使用 します。DSCP/DSCP 変換マップは、QoS 管理ドメインの境界にある受信ポートに適用します (入力変換)。

入力変換により、パケットのDSCP 値が新しいDSCP 値で上書きされ、QoS はこの新しい値を パケットに適用します。は、新しいDSCP 値とともにそのパケットをポートへ送出します。

1つの入力ポートに複数のDSCP/DSCP変換マップを設定できます。デフォルトのDSCP/DSCP 変換マップは、着信 DSCP 値を同じ DSCP 値にマッピングするヌルマップです。

DSCP/DSCP 変換マップを変更するには、特権 EXEC モードで次の手順を実行します。この手順は任意です。

### 手順の概要

- **1.** configure terminal
- 2. mls qos map dscp-mutation dscp-mutation-name in-dscp to out-dscp
- **3. interface** *interface-id*
- 4. mls qos trust dscp
- 5. mls qos dscp-mutation dscp-mutation-name
- 6. end
- 7. show mls qos maps dscp-mutation
- 8. copy running-config startup-config

|       | コマンドまたはアクション                                                                                                    | 目的                                                                                                    |
|-------|----------------------------------------------------------------------------------------------------|----------------------------------------------------------------------------------------------------|
| ステップ1 | configure terminal<br>例:<br>スイッチ# configure terminal                                                                                                  | グローバル コンフィギュレーション モードを開始<br>します。                                                                                                    |
| ステップ2 | mls qos map dscp-mutation dscp-mutation-name in-dscp<br>to out-dscp<br>例:<br>スイッチ(config) # mls qos map dscp-mutation<br>mutation1 1 2 3 4 5 6 7 to 0 | <ul> <li>DSCP/DSCP 変換マップを変更します。</li> <li><i>dscp-mutation-name</i> には、変換マップ名を入力します。新しい名前を指定することにより、複数のマップを作成できます。</li> <li><i>in-dscp</i> には、最大 8 つの DSCP 値をスペースで区切って入力します。さらに、toキーワードを入力します。</li> <li><i>out-dscp</i> には、1 つの DSCP 値を入力します。</li> <li>DSCP の範囲は 0 ~ 63 です。</li> <li>(注) デフォルトのマップに戻すには、no mls qos dscp-mutation dscp-mutation-name グローバルコンフィギュレーションコマンドを使用します。</li> </ul> |

|       | コマンドまたはアクション                                     | 目的                                                                               |
|-------|--------------------------------------------------|----------------------------------------------------------------------------------|
| ステップ3 | interface interface-id<br>例:                     | マップを適用するポートを指定し、インターフェイ<br>ス コンフィギュレーション モードを開始します。                              |
|       | スイッチ(config)# interface gigabitethernet1/0/1     | 有効なインターフェイスには、物理ポートが含まれ<br>ます。                                                   |
| ステップ4 | mls qos trust dscp                               | DSCP trusted ポートとして入力ポートを設定します。                                                  |
|       | 例:                                               | デフォルトでは、ポートは trusted ではありません。                                                    |
|       | スイッチ(config-if)# <b>mls qos trust dscp</b>       |                                                                                  |
| ステップ5 | mls qos dscp-mutation dscp-mutation-name         | 指定された DSCP trusted 入力ポートにマップを適用                                                  |
|       | 例:                                               | します。                                                                             |
|       | スイッチ(config-if)# mls gos dscp-mutation mutation1 | dscp-mutation-name には、ステップ2で指定した変<br>$har = \sqrt{2} \sqrt{2} \sqrt{2} \sqrt{2}$ |
|       |                                                  |                                                                                  |
| ステップ6 | end                                              | 特権 EXEC モードに戻ります。                                                                |
|       | 例:                                               |                                                                                  |
|       | スイッチ(config-if)# <b>end</b>                      |                                                                                  |
| ステップ7 | show mls qos maps dscp-mutation                  | 入力を確認します。                                                                        |
|       | 例:                                               |                                                                                  |
|       | スイッチ# show mls qos maps dscp-mutation            |                                                                                  |
| ステップ8 | copy running-config startup-config               | (任意) コンフィギュレーションファイルに設定を                                                         |
|       | 例:                                               | 保存します。                                                                           |
|       | スイッチ# copy-running-config startup-config         |                                                                                  |

# 出力キューの特性の設定

ネットワークおよび QoS ソリューションの複雑さに応じて、次のモジュールで示す作業をすべて実行しなければならない場合があります。次の特性を決定する必要があります。

- ・DSCP 値または CoS 値によって各キューおよびしきい値 ID にマッピングされるパケット
- ・キューセット(ポートごとの4つの出力キュー)に適用されるドロップしきい値の割合、
   およびトラフィックタイプに必要なメモリの確保量および最大メモリ

- ・キューセットに割り当てる固定バッファスペースの量
- ポートの帯域幅に関するレート制限の必要性
- ・出力キューの処理頻度、および使用する技術(シェーピング、共有、または両方)

# 設定時の注意事項

緊急キューがイネーブルにされているとき、または SRR の重みに基づいて出力キューのサー ビスが提供されるときには、次の注意事項に従ってください。

- ・出力緊急キューがイネーブルにされている場合は、キュー1に対して SRR のシェーピン グおよび共有された重みが無効にされます。
- ・出力緊急キューがディセーブルにされており、SRRのシェーピングおよび共有された重み が設定されている場合は、キュー1に対して shaped モードは shared モードを無効にし、 SRR はこのキューに shaped モードでサービスを提供します。
- ・出力緊急キューがディセーブルで、SRRシェーピング重みが設定されていない場合、SRR はこのキューを共有モードで処理します。

# 出力キューセットに対するバッファ スペースの割り当ておよび WTD しきい値の設定

バッファのアベイラビリティの保証、WTD しきい値の設定、およびキューセットの最大メモリ割り当ての設定を行うには、mls qos queue-set output *qset-id* threshold *queue-id drop-threshold1 drop-threshold2 reserved-threshold maximum-threshold* グローバル コンフィギュレーション コマンドを使用します。

各しきい値はキューに割り当てられたバッファの割合です。このパーセント値を指定するに は、mls qos queue-set output *qset-id* buffers *allocation1* ... *allocation4* グローバル コンフィギュ レーション コマンドを使用します。キューは WTD を使用して、トラフィック クラスごとに 異なるドロップ割合をサポートします。

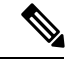

 (注) スイッチはデフォルトで4つの出力キューをサポートしますが、合計8つの出力キュー を有効にするオプションがあります。8つの出力キューをすべて有効にするには、mls qos srr-queue output queues 8 グローバル コンフィギュレーション コマンドを使用します。8 出力キューが有効になると、8つすべてのキューのしきい値、バッファ、帯域幅の共有重 みおよび帯域幅シェーピング重みを設定できます。8出力キューの設定はスタンドアロン スイッチでのみサポートされます。

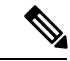

(注) 出力キューのデフォルト設定は、ほとんどの状況に適しています。出力キューについて 十分理解したうえで、この設定がユーザの QoS ソリューションを満たさないと判断した 場合に限り、設定を変更してください。 キューセットのメモリ割り当てとドロップしきい値を設定するには、特権 EXEC モードで次の 手順を実行します。この手順は任意です。

# 手順の概要

- **1**. configure terminal
- 2. mls qos srr-queue output queues 8
- 3. mls qos queue-set output qset id buffers allocation1...allocation8
- **4. mls qos queue-set output** *qset-id* **threshold** *queue-id drop-threshold1 drop-threshold2 reserved-threshold maximum-threshold*
- 5. interface interface-id
- 6. queue-set qset-id
- 7. end
- 8. show mls qos interface [interface-id] buffers
- 9. copy running-config startup-config

|               | コマンドまたはアクション                                                                                                    | 目的                                                                                                    |
|---------------|----------------------------------------------------------------------------------------------------|----------------------------------------------------------------------------------------------------|
| ステップ1         | configure terminal<br>例:<br>スイッチ# configure terminal                                                                                                    | グローバル コンフィギュレーション モードを開始<br>します。                                                                                                    |
| ステップ2         | mls qos srr-queue output queues 8<br>例:<br>スイッチ(config)# mls qos srr-queue output queues<br>8                                                               | <ul> <li>(任意) スイッチはデフォルトで4つの出力キューをサポートしますが、合計8つの出力キューを有効にすることができます。4つの追加出力キューを有効にするには、オプションの mls qos srr-queue output queues 8 コマンドを使用します。</li> <li>8つのキューサポートが有効になると、4つの追加キューの設定に進むことができます。追加のキューパラメータをサポートするように、既存の出力キュー設定コマンドが変更されます。</li> <li>(注) 8つのキューを有効にするオプションは、スタンドアロンスイッチのみで使用できます。</li> </ul> |
| ステップ <b>3</b> | mls qos queue-set output <i>qset id</i> buffers<br>allocation1allocation8<br>例:<br>スイッチ(config)# mls qos queue-set output 2 buffers<br>40 20 20 10 10 10 10 | バッファをキューセットに割り当てます。<br>デフォルトでは、すべての割り当て値は4つのキュー<br>に均等にマッピングされます(25、25、25、25)。<br>各キューがバッファスペースの1/4を持ちます。8<br>つの出力キューを設定すると、デフォルトで、合計<br>バッファスペースの30%がキュー2に割り当てら                                                                                                    |

|       | コマンドまたはアクション                                                                                                    | 目的                                                                                                    |
|-------|----------------------------------------------------------------------------------------------------|----------------------------------------------------------------------------------------------------|
|       |                                                                                                    | れ、キュー1、3、4、5、6、7、および8にそれぞれ<br>10%が割り当てられます。                                                                                                    |
|       |                                                                                                    | 上記のステップ2で説明したように、8つの出力<br>キューを有効にした場合は次が適用されます。                                                                                                    |
|       |                                                                                                    | <ul> <li><i>qset-id</i>には、キューセットのIDを入力します。<br/>指定できる範囲は1~2です。各ポートはキュー<br/>セットに属し、ポート単位で出力キュー4つの<br/>特性すべてを定義します。</li> </ul>                                                               |
|       |                                                                                                    | <ul> <li>allocation1 allocation8 には、キューセット内のキューごとに1つずつ、合計8つのパーセンテージを指定します。allocation1、allocation3、および allocation4 ~ allocation8の範囲は0~99です。allocation2の範囲は1~100です(CPUバッファを含める)。</li> </ul> |
|       |                                                                                                    | トラフィックの重要度に応じてバッファを割り当て<br>ます。たとえば、最高プライオリティのトラフィッ<br>クを持つキューには多くの割合のバッファを与えま<br>す。                                                                                                    |
|       |                                                                                                    | <ul> <li>(注) デフォルトの設定に戻すには、no mls qos<br/>queue-set output qset-id buffers グローバル<br/>コンフィギュレーション コマンドを使用<br/>します。</li> </ul>                                                              |
| ステップ4 | <b>mls qos queue-set output</b> <i>qset-id</i> <b>threshold</b> <i>queue-id</i><br><i>drop-threshold1 drop-threshold2 reserved-threshold</i><br><i>maximum-threshold</i> | WTD しきい値を設定し、バッファのアベイラビリ<br>ティを保証し、キューセット (ポートごとに4つの<br>出力キュー)の最大メモリ割り当てを設定します。                                                                                                    |
|       | 例:<br>スイッチ(config)# mls qos queue-set output 2<br>threshold 2 40 60 100 200                                                                                              | デフォルトでは、キュー1、3、および4のWTDは<br>100%に設定されています。キュー2のWTDは200%<br>に設定されています。キュー1、2、3、および4の<br>専用は50%に設定されています。すべてのキューの<br>最大しきい値はデフォルトで400%に設定されてい<br>ます。                                        |
|       |                                                                                                    | 上記のステップ2で説明したように、8つの出力<br>キューを有効にした場合は次が適用されます。                                                                                                    |
|       |                                                                                                    | <ul> <li><i>qset-id</i>には、ステップ2で指定したキューセットの ID を入力します。指定できる範囲は1~2です。</li> </ul>                                                                                                    |
|       |                                                                                                    | <ul> <li><i>queue-id</i>には、コマンドの実行対象となるキュー<br/>セット内の特定のキューを入力します。queue-id</li> </ul>                                                                                                    |

|       | コマンドまたはアクション                                        | 目的                                                                                                    |
|-------|-----------------------------------------------------|----------------------------------------------------------------------------------------------------|
|       |                                                     | の範囲は、デフォルトでは1~4、8つのキュー<br>が有効になっている場合は1~8です。                                                                                                    |
|       |                                                     | <ul> <li><i>drop-threshold1 drop-threshold2</i>には、キューの<br/>割り当てメモリのパーセンテージとして表され<br/>る 2 つの WTD しきい値を指定します。指定で<br/>きる範囲は 1 ~ 3200% です。</li> </ul>                  |
|       |                                                     | <ul> <li>reserved-thresholdには、割り当てメモリのパー<br/>センテージとして表されるキューに保証(確<br/>保)されるメモリサイズを入力します。指定で<br/>きる範囲は1~100%です。</li> </ul>                                          |
|       |                                                     | <ul> <li>maximum-threshold を指定すると、いっぱいになったキューが確保量を超えるバッファを取得できるようになります。この値は、共通プールが空でない場合に、パケットがドロップされるまでキューが使用できるメモリの最大値です。指定できる範囲は1~3200%です。</li> </ul>           |
|       |                                                     | <ul> <li>(注) デフォルトの WTD しきい値の割合に戻す<br/>には、no mls qos queue-set output <i>qset-id</i><br/>threshold [<i>queue-id</i>] グローバル コンフィ<br/>ギュレーション コマンドを使用します。</li> </ul> |
| ステップ5 | interface interface-id<br>例:                        | 発信トラフィックのポートを指定し、インターフェ<br>イスコンフィギュレーションモードを開始します。                                                                                                    |
|       | スイッチ(config)# <b>interface gigabitethernet1/0/1</b> |                                                                                                    |
| ステップ6 | queue-set qset-id                                   | キューセットにポートをマッピングします。                                                                                                    |
|       | 例:<br>スイッチ(config-id)# queue-set 2                  | <i>qset-id</i> には、ステップ2で指定したキューセットの<br>IDを入力します。指定できる範囲は1~2です。デ<br>フォルトは1です。                                                                                       |
| ステップ1 | end                                                 | 特権 EXEC モードに戻ります。                                                                                                    |
|       | 例:                                                  |                                                                                                    |
|       | スイッチ(config-id)# <b>end</b>                         |                                                                                                    |
| ステップ8 | show mls qos interface [interface-id] buffers       | 入力を確認します。                                                                                                    |
|       | 例:                                                  |                                                                                                    |

|               | コマンドまたはアクション                             | 目的                                                                                                    |
|---------------|------------------------------------------|----------------------------------------------------------------------------------------------------|
|               | スイッチ# show mls qos interface buffers     |                                                                                                    |
| ステップ <b>9</b> | copy running-config startup-config<br>例: | (任意)コンフィギュレーションファイルに設定を<br>保存します。                                                                                                    |
|               | スイッチ# copy-running-config startup-config | デフォルトの設定に戻すには、 <b>no mls qos queue-set</b><br><b>output</b> <i>qset-id</i> <b>buffers</b> グローバル コンフィギュレー<br>ション コマンドを使用します。デフォルトの WTD<br>しきい値の割合に戻すには、 <b>no mls qos queue-set</b><br><b>output</b> <i>qset-id</i> <b>threshold</b> [ [ <i>queue-id</i> ]] グローバル コ<br>ンフィギュレーション コマンドを使用します。 |

# 出力キューおよびしきい値 ID への DSCP または CoS 値のマッピング

トラフィックに優先度を設定するには、特定のDSCPまたはCoSを持つパケットを特定のキュー に格納し、より低い優先度を持つパケットがドロップされるようにキューのしきい値を調整し ます。

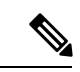

(注) 出力キューのデフォルト設定は、ほとんどの状況に適しています。デフォルト設定の変 更が必要となるのは、出力キューについて完全に理解している場合、およびデフォルト の設定がご使用の QoS ソリューションを満たしていない場合だけです。

DSCP または CoS 値を出力キューおよび ID にマッピングするには、特権 EXEC モードで次の 手順を実行します。この手順は任意です。

### 手順の概要

# 1. configure terminal

2. 次のいずれかを使用します。

mls qos srr-queue output dscp-map queue queue-id threshold threshold-id dscp1...dscp8
mls qos srr-queue output cos-map queue queue-id threshold threshold-id cos1...cos8

- 3. mls qos srr-queue output cos-map queue queue-id threshold threshold-id cos1...cos8
- 4. end
- 5. show mls qos maps
- 6. copy running-config startup-config

|       | コマンドまたはアクション       | 目的                       |
|-------|--------------------|--------------------------|
| ステップ1 | configure terminal | グローバル コンフィギュレーション モードを開始 |
|       | 例:                 | します。                     |

|       | コマンドまたはアクション                                                                                                    | 目的                                                                                                    |
|-------|----------------------------------------------------------------------------------------------------|----------------------------------------------------------------------------------------------------|
|       | スイッチ# configure terminal                                                                                                    |                                                                                                    |
| ステップ2 | スイッチ# configure terminal<br>次のいずれかを使用します。<br>• mls qos srr-queue output dscp-map queue queue-id<br>threshold threshold-id dscp1dscp8<br>• mls qos srr-queue output cos-map queue queue-id<br>threshold threshold-id cos1cos8<br>例:<br>スイッチ(config)# mls qos srr-queue output<br>dscp-map queue 1 threshold 2 10 11 | DSCP または CoS 値を出力キューおよびしきい値 ID<br>にマッピングします。<br>デフォルトでは、DSCP 値 0 ~ 15 はキュー 2 および<br>しきい値 1 に、DSCP 値 16 ~ 31 はキュー 3 および<br>しきい値 1 に、DSCP 値 32 ~ 39 および 48 ~ 63 は<br>キュー 4 およびしきい値 1 に、DSCP 値 40 ~ 47 は<br>キュー 1 およびしきい値 1 にマッピングされます。<br>デフォルトでは、CoS 値 0 および 1 はキュー 2 およ<br>びしきい値 1 に、CoS 値 2 および 3 はキュー 3 およ<br>びしきい値 1 に、CoS 値 4、6、および 7 はキュー 4<br>およびしきい値 1 に、CoS 値 5 はキュー 1 およびし<br>きい値 1 にマッピングされます。<br>・queue-id で指定できる範囲は 1 ~ 4 です。<br>(注) mls qos srr-queue output queues 8 グ |
|       |                                                                                                    | <ul> <li>ローバルコンフィギュレーションコ<br/>マンドを使用して8つの出力キューを<br/>有効にした場合、queue-idの範囲は1<br/>~8になります。</li> <li><i>threshold-id</i>で指定できる範囲は1~3です。し<br/>きい値3のドロップしきい値(%)は事前に定<br/>義されています。パーセンテージはキューが<br/>いっぱいの状態に対して設定されます。</li> <li><i>dscp1dscp8</i>には、各値をスペースで区切って、<br/>最大8の値を入力します。指定できる範囲は0<br/>~63です。</li> </ul>                                                                                                    |
|       |                                                                                                    | <ul> <li>cos1cos8には、各値をスペースで区切って、<br/>最大8の値を入力します。指定できる範囲は0<br/>~7です。</li> <li>(注) デフォルトの DSCP 出力キューしきい値<br/>マップまたはデフォルトの CoS 出力キュー<br/>しきい値マップに戻すには、no mls qos<br/>srr-queue output dscp-map または no mls<br/>qos srr-queue output cos-map グローバル<br/>コンフィギュレーション コマンドを使用<br/>します。</li> </ul>                                                                                                    |

|       | コマンドまたはアクション                                                                       | 目的                                                                                                    |
|-------|------------------------------------------------------------------------------------|----------------------------------------------------------------------------------------------------|
| ステップ3 | mls qos srr-queue output cos-map queue queue-id<br>threshold threshold-id cos1cos8 | CoS 値を出力キューおよびしきい値 ID にマッピン<br>グします。                                                                                                    |
|       | 例:<br>スイッチ(config)# mls qos srr-queue output<br>cos-map queue 3 threshold 1 2 3    | デフォルトでは、CoS 値0および1はキュー2およ<br>びしきい値1に、CoS 値2および3はキュー3およ<br>びしきい値1に、CoS 値4、6、および7はキュー4<br>およびしきい値1に、CoS 値5はキュー1およびし<br>きい値1にマッピングされます。                                |
|       |                                                                                    | <ul> <li>queue-id で指定できる範囲は1~4です。</li> </ul>                                                                                                    |
|       |                                                                                    | <ul> <li>threshold-id で指定できる範囲は1~3です。しきい値3のドロップしきい値(%)は事前に定義されています。パーセンテージはキューがいっぱいの状態に対して設定されます。</li> </ul>                                                        |
|       |                                                                                    | <ul> <li>cos1cos8には、各値をスペースで区切って、<br/>最大8の値を入力します。指定できる範囲は0<br/>~7です。</li> </ul>                                                                                    |
|       |                                                                                    | <ul> <li>(注) デフォルトのCoS出力キューしきい値マッ<br/>プを返すには、nomls qos srr-queue output<br/>cos-map グローバルコンフィギュレーショ<br/>ンコマンドを使用します。</li> </ul>                                     |
| ステップ4 | end                                                                                | 特権 EXEC モードに戻ります。                                                                                                    |
|       | 例:                                                                                 |                                                                                                    |
|       | スイッチ(config)# <b>end</b>                                                           |                                                                                                    |
| ステップ5 | show mls qos maps                                                                  | 入力を確認します。                                                                                                    |
|       | 例:<br>スイッチ# show mls qos maps                                                      | DSCP 出力キューしきい値マップは、表形式で表示<br>されます。d1 列は DSCP 値の最上位桁、d2 行は<br>DSCP 値の最下位桁を示します。d1 および d2 値の<br>交点がキュー ID およびしきい値 ID です。たとえ<br>ば、キュー2 およびしきい値 1 (02-01) のようにな<br>ります。 |
|       |                                                                                    | CoS 出力キューしきい値マップでは、先頭行に CoS<br>値、2番めの行に対応するキューIDおよびしきい値<br>IDが示されます。たとえば、キュー2およびしきい<br>値 2 (2-2) のようになります。                                                          |
| ステップ6 | copy running-config startup-config<br>例:                                           | (任意) コンフィギュレーションファイルに設定を<br>保存します。                                                                                                    |

| コマンドまたはアクション                                | 目的                                                                                                    |
|---------------------------------------------|----------------------------------------------------------------------------------------------------|
| スイッチ# copy-running-config<br>startup-config | デフォルトの DSCP 出力キューしきい値マップまた<br>はデフォルトの CoS 出力キューしきい値マップに戻<br>すには、no mls qos srr-queue output dscp-map また<br>は no mls qos srr-queue output cos-map グローバル<br>コンフィギュレーション コマンドを使用します。 |

# 出力キューでの SRR シェーピング重みの設定

各キューに割り当てられる使用可能な帯域幅の量を指定できます。重みの比率は、SRR スケジューラが各キューからパケットを送信する頻度の比率です。

出力キューにシェーピング重み、共有重み、またはその両方を設定できます。バースト性のあ るトラフィックをスムーズにする、または長期にわたって出力をスムーズにする場合に、シェー ピングを使用します。

ポートにマッピングされた4つの出力キューにシェーピング重みを割り当てて、帯域幅のシェー ピングをイネーブルにするには、特権 EXEC モードで次の手順を実行します。この手順は任意 です。

#### 手順の概要

- **1.** configure terminal
- **2.** interface interface-id
- **3**. **srr-queue bandwidth shape** *weight1 weight2 weight3 weight4*
- 4. end
- 5. show mls qos interface interface-id queueing
- 6. copy running-config startup-config

|       | コマンドまたはアクション                                           | 目的                       |
|-------|--------------------------------------------------------|--------------------------|
| ステップ1 | configure terminal                                     | グローバル コンフィギュレーション モードを開始 |
|       | 例:                                                     | します。                     |
|       | スイッチ# configure terminal                               |                          |
| ステップ2 | interface interface-id                                 | 発信トラフィックのポートを指定し、インターフェ  |
|       | 例:                                                     | イスコンフィギュレーションモードを開始します。  |
|       | スイッチ(config)# <b>interface</b><br>gigabitethernet2/0/1 |                          |

|       | コマンドまたはアクション                                                        | 目的                                                                                                    |
|-------|---------------------------------------------------------------------|----------------------------------------------------------------------------------------------------|
| ステップ3 | srr-queue bandwidth shape weight1 weight2 weight3 weight4 例:        | 出力キューにSRR 重みを割り当てます。デフォルト<br>では、weight1 は 25、weight2、weight3、および<br>weight4 は 0 に設定されています。これらのキュー<br>は共有モードです。                                                                                                    |
|       | スイッチ(config-if)# <b>srr-queue</b><br><b>bandwidth shape 8 0 0 0</b> | weight1 weight2 weight3 weight4 には、シェーピング<br>されるポートの割合を制御する重みを入力します。<br>このキューのシェーピング帯域幅は、インバース比<br>率(1/weight)によって制御されます。各値はスペー<br>スで区切ります。指定できる範囲は $0 \sim 65535$ で<br>す。                                                                                                    |
|       |                                                                     | 重み0を設定した場合は、対応するキューが共有<br>モードで動作します。srr-queue bandwidth shape コ<br>マンドで指定された重みは無視され、srr-queue<br>bandwidth share インターフェイスコンフィギュレー<br>ションコマンドで設定されたキューの重みが有効に<br>なります。シェーピングおよび共有の両方に対して<br>同じキューセットのキューを設定した場合は、必ず<br>番号が最も小さいキューにシェーピングを設定して<br>ください。<br>シェーピングモードは、共有モードを無効にしま |
|       |                                                                     | す。<br>デフォルトの設定に戻す場合は、 no srr-queue<br>bandwidth shape インターフェイスコンフィギュレー<br>ション コマンドを使用します。                                                                                                    |
|       |                                                                     | <ul> <li>(注) mls qos srr-queue output queues 8 グローバ<br/>ル コンフィギュレーション コマンドを使<br/>用して 8 個の出力キューを有効にした場<br/>合、合計 8 個のキューに SRR 重みを割り<br/>当てることができます。</li> </ul>                                                                                                    |
| ステップ4 | end                                                                 | 特権 EXEC モードに戻ります。                                                                                                    |
|       | 例:                                                                  |                                                                                                    |
|       | スイッチ(config-if)# <b>end</b>                                         |                                                                                                    |
| ステップ5 | show mls qos interface interface-id queueing<br>例:                  | 入力を確認します。                                                                                                    |
|       | スイッチ# show mls qos interface<br>interface-id queuing                |                                                                                                    |

|       | コマンドまたはアクション                                | 目的                                                                                  |
|-------|---------------------------------------------|-------------------------------------------------------------------------------------|
| ステップ6 | copy running-config startup-config<br>例     | (任意) コンフィギュレーションファイルに設定を<br>保存します。                                                  |
|       | スイッチ# copy running-config<br>startup-config | デフォルトの設定に戻す場合は、no srr-queue<br>bandwidth shape インターフェイス コンフィギュレー<br>ション コマンドを使用します。 |

# 出力キューでの SRR 共有重みの設定

共有モードでは、設定された重みによりキュー間で帯域幅が共有されます。このレベルでは帯 域幅は保証されていますが、このレベルに限定されていません。たとえば、特定のキューが空 であり、リンクを共有する必要がない場合、残りのキューは未使用の帯域幅を使用して、共有 ができます。共有の場合、キューからパケットを取り出す頻度は重みの比率によって制御され ます。重みの絶対値は関係ありません。

(注) 出力キューのデフォルト設定は、ほとんどの状況に適しています。出力キューについて 十分理解したうえで、この設定がユーザの QoS ソリューションを満たさないと判断した 場合に限り、設定を変更してください。

ポートにマッピングされた4つの出力キューに共有重みを割り当てて、帯域幅の共有をイネー ブルにするには、特権 EXEC モードで次の手順を実行します。この手順は任意です。

### 手順の概要

# 1. configure terminal

- **2. interface** *interface-id*
- 3. srr-queue bandwidth share weight1 weight2 weight3 weight4
- 4. end
- 5. show mls qos interface interface-id queueing
- 6. copy running-config startup-config

|       | コマンドまたはアクション             | 目的                          |
|-------|--------------------------|-----------------------------|
| ステップ1 | configure terminal       | グローバル コンフィギュレーション モードを開始    |
|       | 例:                       | します。                        |
|       | スイッチ# configure terminal |                             |
| ステップ2 | interface interface-id   | 発信トラフィックのポートを指定し、インターフェ     |
|       | 例:                       | イスコンフィギュレーションモードを開始します。<br> |

|       | コマンドまたはアクション                                                        | 目的                                                                                                    |
|-------|---------------------------------------------------------------------|----------------------------------------------------------------------------------------------------|
|       | スイッチ(config)# <b>interface</b><br>gigabitethernet2/0/1              |                                                                                                    |
| ステップ3 | srr-queue bandwidth share weight1 weight2 weight3 weight4 例:        | 出力キューにSRR重みを割り当てます。デフォルト<br>では、4つの重みがすべて25です(各キューに帯域<br>幅の1/4が割り当てられています)。                                                                                   |
|       | スイッチ(config-id)# <b>srr-queue</b><br><b>bandwidth share 1 2 3 4</b> | weight1 weight2 weight3 weight4 には、SRR スケジュー<br>ラがパケットを送信する頻度の比率を制御する重み<br>を入力します。各値はスペースで区切ります。指定<br>できる範囲は1~255 です。                                        |
|       |                                                                     | デフォルトの設定に戻す場合は、 no srr-queue<br>bandwidth share インターフェイス コンフィギュレー<br>ション コマンドを使用します。                                                                         |
|       |                                                                     | <ul> <li>(注) mls qos srr-queue output queues 8 グローバ<br/>ル コンフィギュレーション コマンドを使<br/>用して 8 個の出力キューを有効にした場<br/>合、合計 8 個のキューに SRR 重みを割り<br/>当てることができます。</li> </ul> |
| ステップ4 | end<br>例:                                                           | 特権 EXEC モードに戻ります。                                                                                                    |
|       | スイッチ(config-id)# <b>end</b>                                         |                                                                                                    |
| ステップ5 | show mls qos interface interface-id queueing                        | 入力を確認します。                                                                                                    |
|       | 例:                                                                  |                                                                                                    |
|       | スイッチ# show mls qos interface<br>interface_id queuing                |                                                                                                    |
| ステップ6 | copy running-config startup-config<br>例:                            | (任意) コンフィギュレーションファイルに設定を<br>保存します。                                                                                                    |
|       | スイッチ# copy-running-config<br>startup-config                         | デフォルトの設定に戻す場合は、no srr-queue<br>bandwidth share インターフェイスコンフィギュレー<br>ション コマンドを使用します。                                                                           |

# 出力緊急キューの設定

出力緊急キューにパケットを入れることにより、特定のパケットのプライオリティを他のすべてのパケットより高く設定できます。SRR は、このキューが空になるまで処理してから他のキューを処理します。

出力緊急キューをイネーブルにするには、特権 EXEC モードで次の手順を実行します。この手順は任意です。

# 手順の概要

- **1.** configure terminal
- 2. mls qos
- **3. interface** *interface-id*
- 4. priority-queue out
- 5. end
- 6. show running-config
- 7. copy running-config startup-config

|               | コマンドまたはアクション                                           | 目的                                                                                                    |
|---------------|--------------------------------------------------------|----------------------------------------------------------------------------------------------------|
| ステップ1         | configure terminal                                     | グローバル コンフィギュレーション モードを開始                                                                                                    |
|               | 例:                                                     |                                                                                                    |
|               | スイッチ# configure terminal                               |                                                                                                    |
| ステップ <b>2</b> | mls qos                                                | スイッチの QoS をイネーブルにします。                                                                                                    |
|               | 例:                                                     |                                                                                                    |
|               | スイッチ(config)# <b>mls qos</b>                           |                                                                                                    |
| ステップ3         | interface interface-id                                 | 出力ポートを指定し、インターフェイス コンフィ                                                                                                    |
|               | 例:                                                     | キュレーンヨンモートを開始します。                                                                                                    |
|               | スイッチ(config)# <b>interface</b><br>gigabitethernet1/0/1 |                                                                                                    |
| ステップ4         | priority-queue out                                     | デフォルトでディセーブルに設定されている出力緊                                                                                                    |
|               | 例:                                                     | 急キューをイネーブルにします。                                                                                                    |
|               | スイッチ(config-if)# <b>priority-queue out</b>             | このコマンドを設定すると、SRRに参加するキュー<br>は1つ少なくなるため、SRR重みおよびキューサイ<br>ズの比率が影響を受けます。これは、srr-queue<br>bandwidth shane または srr-queue bandwidth share                                                                                                    |
|               |                                                        | The second second |
|       | コマンドまたはアクション                                | 目的                                                                                                 |
|-------|---------------------------------------------|----------------------------------------------------------------------------------------------------|
|       |                                             | コマンド内の weightl が無視される(比率計算に使<br>用されない)ことを意味します。                                                    |
|       |                                             | <ul> <li>(注) 出力緊急キューをディセーブルにするには、no priority-queue out インターフェイス コンフィギュレーション コマンドを使用します。</li> </ul> |
| ステップ5 | end                                         | 特権 EXEC モードに戻ります。                                                                                  |
|       | 例:                                          |                                                                                                    |
|       | スイッチ(config-if)# <b>end</b>                 |                                                                                                    |
| ステップ6 | show running-config                         | 入力を確認します。                                                                                          |
|       | 例:                                          |                                                                                                    |
|       | スイッチ# show running-config                   |                                                                                                    |
| ステップ1 | copy running-config startup-config          | (任意)コンフィギュレーションファイルに設定を                                                                            |
|       | 例:                                          | 保存します。                                                                                             |
|       | スイッチ# copy running-config<br>startup-config | 出力緊急キューをディセーブルにするには、no<br>priority-queue out インターフェイス コンフィギュ<br>レーション コマンドを使用します。                  |

### 出力インターフェイスの帯域幅の制限

出力ポートの帯域幅は制限できます。たとえば、カスタマーが高速リンクの一部しか費用を負担しない場合は、帯域幅をその量に制限できます。

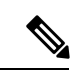

(注) 出力キューのデフォルト設定は、ほとんどの状況に適しています。出力キューについて 十分理解したうえで、この設定がユーザの QoS ソリューションを満たさないと判断した 場合に限り、設定を変更してください。

出力ポートの帯域幅を制限するには、特権 EXEC モードで次の手順を実行します。この手順は 任意です。

手順の概要

- **1**. configure terminal
- **2.** interface interface-id
- 3. srr-queue bandwidth limit weight1

I

- 4. end
- 5. show mls qos interface [interface-id] queueing
- 6. copy running-config startup-config

#### 手順の詳細

|               | コマンドまたはアクション                                            | 目的                                                                                                    |
|---------------|---------------------------------------------------------|----------------------------------------------------------------------------------------------------|
| ステップ1         | configure terminal<br>例:<br>スイッチ# configure terminal    | グローバル コンフィギュレーション モードを開始<br>します。                                                                                        |
|               |                                                         |                                                                                                    |
| ステップ <b>2</b> | interface interface-id<br>例:                            | レートを制限するポートを指定し、インターフェイ<br>ス コンフィギュレーション モードを開始します。                                                                     |
|               | スイッチ(config)# <b>interface</b><br>gigabitethernet2/0/1  |                                                                                                    |
| ステップ <b>3</b> | srr-queue bandwidth limit <i>weight1</i><br>例:          | ポートの上限となるポート速度の割合を指定しま<br>す。指定できる範囲は 10 ~ 90 です。                                                                        |
|               | スイッチ(config-if)# <b>srr-queue</b><br>bandwidth limit 80 | デフォルトでは、ポートのレートは制限されず、<br>100% に設定されています。                                                                               |
|               |                                                         | <ul> <li>(注) デフォルトの設定に戻す場合は、no</li> <li>srr-queue bandwidth limit インターフェイ</li> <li>ス コンフィギュレーション コマンドを使用します。</li> </ul> |
| ステップ4         | end                                                     | 特権 EXEC モードに戻ります。                                                                                                    |
|               | 例:<br>スイッチ(config-if)# <b>end</b>                       |                                                                                                    |
| ステップ5         | show mls qos interface [interface-id] queueing          | 入力を確認します。                                                                                                    |
|               | 例:                                                      |                                                                                                    |
|               | スイッチ# show mls qos interface<br>interface_id queueing   |                                                                                                    |
| ステップ6         | copy running-config startup-config                      | (任意) コンフィギュレーションファイルに設定を<br>保存します。                                                                                      |
|               | ניפר :                                                  |                                                                                                    |

| = | コマンドまたはアクション                                | 目的                                                                                   |
|---|---------------------------------------------|--------------------------------------------------------------------------------------|
| s | スイッチ# copy-running-config<br>startup-config | デフォルトの設定に戻す場合は、 no srr-queue<br>bandwidth limit インターフェイス コンフィギュレー<br>ション コマンドを使用します。 |

# 標準 QoS のモニタリング

表 13:スイッチ上で標準 QoS をモニタリングするためのコマンド

| コマンド                                                                                                    | 説明                                                                           |
|----------------------------------------------------------------------------------------------------|------------------------------------------------------------------------------|
| show mls qos                                                                                                    | グローバル QoS コンフィギュレーション情報<br>を表示します。                                           |
| <b>show mls qos aggregate-policer</b><br>[aggregate-policer-name]                                                                               | 集約ポリサーの設定を表示します。                                                             |
| show mls qos interface [interface-id] [buffers  <br>policers   queueing   statistics]                                                           | バッファ割り当て、ポリサーが設定されてい<br>るポート、キューイング方式、入出力統計情<br>報など、ポートレベルのQoS情報が表示され<br>ます。 |
| show mls qos maps [cos-dscp    cos-output-q  <br>dscp-cos    dscp-mutation dscp-mutation-name  <br>dscp-output-q   ip-prec-dscp   policed-dscp] | QoS のマッピング情報を表示します。                                                          |
| show mls qos queue-set [qset-id]                                                                                                    | 出力キューの QoS 設定を表示します。                                                         |
| show running-config   include rewrite                                                                                                    | DSCP 透過性設定を表示します。                                                            |

# OoSの設定例

# 例: DSCP 信頼状態へのポートの設定および DSCP/DSCP 変換マップの 変更

次に、ポートが DSCP を信頼する状態に設定し、着信した DSCP 値 10 ~ 13 が DSCP 値 30 に マッピングされるように DSCP/DSCP 変換マップ (gi1/0/2-mutation) を変更する例を示します。

スイッチ(config-if)# end

## 例:ACLによるトラフィックの分類

次に、指定された3つのネットワーク上のホストだけにアクセスを許可する例を示します。 ネットワーク アドレスのホスト部分にワイルドカード ビットが適用されます。アクセス リス トのステートメントと一致しない送信元アドレスのホストはすべて拒否されます。

スイッチ(config)# access-list 1 permit 192.5.255.0 0.0.0.255 スイッチ(config)# access-list 1 permit 128.88.0.0 0.0.255.255 スイッチ(config)# access-list 1 permit 36.0.0.0 0.0.0.255 ! (Note: all other access implicitly denied)

次に、任意の送信元から、DSCP 値が 32 に設定されている任意の宛先への IP トラフィックを 許可する ACL を作成する例を示します。

スイッチ(config)# access-list 100 permit ip any any dscp 32

次に、10.1.1.1 の送信元ホストから 10.1.1.2 の宛先ホストへの IP トラフィック (precedence 値 は 5) を許可する ACL を作成する例を示します。

スイッチ(config)# access-list 100 permit ip host 10.1.1.1 host 10.1.1.2 precedence 5

次に、任意の送信元からアドレス 224.0.0.2 の宛先グループへの PIM トラフィック (DSCP 値 は 32) を許可する ACL を作成する例を示します。

スイッチ(config)# access-list 102 permit pim any 224.0.0.2 dscp 32

次に、任意の送信元から、DSCP 値が 32 に設定されている任意の宛先への IPv6 トラフィック を許可する ACL を作成する例を示します。

スイッチ(config)# ipv6 access-list 100 permit ip any any dscp 32

次に、10.1.1.1 の送信元ホストから 10.1.1.2 の宛先ホストへの IPv6 トラフィック (precedence 値は 5) を許可する ACL を作成する例を示します。

スイッチ(config)# ipv6 access-list ipv6\_Name\_ACL permit ip host 10::1 host 10.1.1.2 precedence 5

次に、2 つの許可(permit)ステートメントを指定したレイヤ2のMACACLを作成する例を 示します。最初のステートメントでは、MACアドレスが0001.0000.0001であるホストから、 MACアドレスが0002.0000.0001であるホストへのトラフィックが許可されます。2 番めのス テートメントでは、MACアドレスが0001.0000.0002であるホストから、MACアドレスが 0002.0000.0002であるホストへの、EthertypeがXNS-IDPのトラフィックのみが許可されます。

```
スイッチ(config)# mac access-list extended maclist1
スイッチ(config-ext-macl)# permit 0001.0000.0001 0.0.0 0002.0000.0001 0.0.0
スイッチ(config-ext-macl)# permit 0001.0000.0002 0.0.0 0002.0000.0002 0.0.0 xns-idp
! (Note: all other access implicitly denied)
```

## 例: クラス マップによるトラフィックの分類

次に、*class1*というクラスマップの設定例を示します。*class1*にはアクセスリスト 103 という 一致条件が1つ設定されています。このクラスマップによって、任意のホストから任意の宛先 へのトラフィック (DSCP 値は 10) が許可されます。

```
スイッチ(config)# access-list 103 permit ip any any dscp 10
スイッチ(config)# class-map class1
スイッチ(config-cmap)# match access-group 103
スイッチ(config-cmap)# end
スイッチ#
```

次に、DSCP値が10、11、および12である着信トラフィックと照合する、*class2*という名前の クラスマップを作成する例を示します。

```
スイッチ(config)# class-map class2
スイッチ(config-cmap)# match ip dscp 10 11 12
スイッチ(config-cmap)# end
スイッチ#
```

次に、IP precedence 値が5、6、および7である着信トラフィックと照合する、*class3*という名前のクラスマップを作成する例を示します。

```
スイッチ(config)# class-map class3
スイッチ(config-cmap)# match ip precedence 5 6 7
スイッチ(config-cmap)# end
スイッチ#
```

次に、IP DSCP および IPv6 と照合するクラス マップを設定する例を示します。

```
スイッチ (config) # Class-map cm-1
スイッチ (config-cmap) # match ip dscp 10
スイッチ (config-cmap) # match protocol ipv6
スイッチ (config-cmap) # exit
スイッチ (config) # Class-map cm-2
スイッチ (config-cmap) # match ip dscp 20
スイッチ (config-cmap) # match protocol ip
スイッチ (config-cmap) # match protocol ip
スイッチ (config-cmap) # exit
スイッチ (config) # Policy-map pm1
スイッチ (config) # Policy-map pm1
スイッチ (config-pmap) # class cm-1
スイッチ (config-pmap-c) # set dscp 4
スイッチ (config-pmap-c) # exit
```

```
スイッチ(config-pmap)# class cm-2
スイッチ(config-pmap-c)# set dscp 6
スイッチ(config-pmap-c)# exit
スイッチ(config-pmap)# exit
スイッチ(config)# interface G1/0/1
スイッチ(config-if)# service-policy input pm1
```

次に、IPv4 トラフィックと IPv6 トラフィックの両方に適用するクラス マップを設定する例を 示します。

```
スイッチ(config) # ip access-list 101 permit ip any any
スイッチ(config) # ipv6 access-list ipv6-any permit ip any any
スイッチ(config) # Class-map cm-1
スイッチ(config-cmap)# match access-group 101
スイッチ(config-cmap)# exit
スイッチ(config)# class-map cm-2
スイッチ(config-cmap)# match access-group name ipv6-any
スイッチ(config-cmap)# exit
スイッチ(config) # Policy-map pm1
スイッチ(config-pmap)# class cm-1
スイッチ(config-pmap-c)# set dscp 4
スイッチ(config-pmap-c)# exit
スイッチ(config-pmap)# class cm-2
スイッチ(config-pmap-c)# set dscp 6
スイッチ(config-pmap-c)# exit
スイッチ(config-pmap)# exit
スイッチ(config)# interface G0/1
スイッチ(config-if)# switch mode access
スイッチ(config-if)# service-policy input pm1
```

## 例:ポリシーマップを使用した物理ポートのトラフィックの分類、ポ リシング、およびマーキング

次に、ポリシーマップを作成し、入力ポートに結合する例を示します。この設定では、IP 標 準ACLでネットワーク10.1.0.0からのトラフィックを許可します。この分類にトラフィックが 一致した場合、着信パケットの DSCP 値が信頼されます。一致したトラフィックが平均トラ フィックレート(48000 bps)、および標準バーストサイズ(8000 バイト)を超過している場 合は、(ポリシング済み DSCP マップに基づいて)DSCP はマークダウンされて、送信されま す。

```
スイッチ(config)# access-list 1 permit 10.1.0.0 0.0.255.255
スイッチ(config)# class-map ipclass1
スイッチ(config-cmap)# match access-group 1
スイッチ(config-cmap)# exit
スイッチ(config)# policy-map flow1t
スイッチ(config-pmap)# class ipclass1
スイッチ(config-pmap-c)# trust dscp
スイッチ(config-pmap-c)# police 1000000 8000 exceed-action policed-dscp-transmit
```

```
スイッチ(config-pmap-c)# exit
スイッチ(config-pmap)# exit
スイッチ(config)# interface gigabitethernet2/0/1
スイッチ(config-if)# service-policy input flow1t
```

次に、2 つの許可ステートメントを指定してレイヤ 2 MAC ACL を作成し、入力ポートに結合 する例を示します。最初の許可ステートメントでは、MAC アドレスが 0001.0000.0001 である ホストから、MAC アドレスが 0002.0000.0001 であるホストへのトラフィックが許可されます。 2 番めの許可ステートメントでは、MAC アドレスが 0001.0000.0002 であるホストから、MAC アドレスが 0002.0000.0002 であるホストへの、Ethertype が XNS-IDP のトラフィックのみが許 可されます。

```
スイッチ(config)# mac access-list extended maclist1
スイッチ(config-ext-mac)# permit 0001.0000.0001 0.0.0 0002.0000.0001 0.0.0
スイッチ(config-ext-mac)# permit 0001.0000.0002 0.0.0 0002.0000.0002 0.0.0 xns-idp
スイッチ(config-ext-mac)# exit
スイッチ(config)# mac access-list extended maclist2
スイッチ(config-ext-mac)# permit 0001.0000.0003 0.0.0 0002.0000.0003 0.0.0
スイッチ(config-ext-mac)# permit 0001.0000.0004 0.0.0 0002.0000.0004 0.0.0 aarp
スイッチ(config-ext-mac)# exit
スイッチ(config)# class-map macclass1
スイッチ(config-cmap)# match access-group maclist1
スイッチ(config-cmap)# exit
スイッチ(config) # policy-map macpolicy1
スイッチ(config-pmap)# class macclass1
スイッチ(config-pmap-c)# set dscp 63
スイッチ(config-pmap-c)# exit
スイッチ(config-pmap)# class macclass2 maclist2
スイッチ(config-pmap-c)# set dscp 45
スイッチ(config-pmap-c)# exit
スイッチ(config-pmap)# exit
スイッチ(config)# interface gigabitethernet1/0/1
スイッチ(config-if)# mls gos trust cos
スイッチ(config-if)# service-policy input macpolicy1
```

次に、分類されていないトラフィックに適用されるデフォルトクラスを使用して、IPv4とIPv6 の両方のトラフィックに適用されるクラス マップを作成する例を示します。

```
スイッチ(config)# ip access-list 101 permit ip any any
スイッチ(config)# ipv6 access-list ipv6-any permit ip any any
スイッチ(config)# class-map cm-1
スイッチ(config-cmap)# match access-group 101
スイッチ(config-cmap)# exit
スイッチ(config)# class-map cm-2
スイッチ(config-cmap)# match access-group name ipv6-any
スイッチ(config-cmap)# match access-group name ipv6-any
スイッチ(config-cmap)# exit
スイッチ(config-cmap)# exit
スイッチ(config-map)# class cm-1
スイッチ(config-pmap-c)# set dscp 4
スイッチ(config-pmap-c)# exit
```

スイッチ(config-pmap)# class cm-2 スイッチ(config-pmap-c)# set dscp 6 スイッチ(config-pmap-c)# exit スイッチ(config-pmap)# class class-default スイッチ(config-pmap-c)# set dscp 10 スイッチ(config-pmap-c)# exit スイッチ(config-pmap)# exit スイッチ(config-pmap)# exit スイッチ(config)# interface G0/1 スイッチ(config-if)# switch mode access

#### スイッチ(config-if)# **service-policy input pm1**

# 例:階層型ポリシーマップによる SVI のトラフィックの分類、ポリシング、およびマーキング

次に、階層型のポリシーマップの作成方法を示します。

#### Switch> enable

```
スイッチ# configure terminal
Enter configuration commands, one per line. End with CNTL/Z.
スイッチ(config)# access-list 101 permit ip any any
スイッチ(config)# class-map cm-1
スイッチ(config-cmap)# match access 101
スイッチ(config-cmap)# exit
スイッチ(config)# exit
スイッチ(config)# exit
スイッチ#
```

次に、SVI に新しいマップを割り当てる例を示します。

```
スイッチ# configure terminal
Enter configuration commands, one per line. End with CNTL/Z.
スイッチ(config)# class-map cm-interface-1
スイッチ(config-cmap)# match input gigabitethernet3/0/1 - gigabitethernet3/0/2
スイッチ(config-cmap)# exit
スイッチ(config) # policy-map port-plcmap
スイッチ(config-pmap)# class cm-interface-1
スイッチ(config-pmap-c) # police 900000 9000 exc policed-dscp-transmit
スイッチ(config-pmap-c)# exit
スイッチ(config-pmap)# exit
スイッチ(config) # policy-map vlan-plcmap
スイッチ(config-pmap)# class cm-1
スイッチ(config-pmap-c)# set dscp 7
スイッチ(config-pmap-c)# service-policy port-plcmap-1
スイッチ(config-pmap-c)# exit
スイッチ(config-pmap)# class cm-2
スイッチ(config-pmap-c)# service-policy port-plcmap-1
スイッチ(config-pmap-c)# set dscp 10
スイッチ(config-pmap)# exit
スイッチ(config-pmap)# class cm-3
```

```
スイッチ (config-pmap-c) # service-policy port-plcmap-2
スイッチ (config-pmap-c) # set dscp 20
スイッチ (config-pmap) # exit
スイッチ (config-pmap) # class cm-4
スイッチ (config-pmap-c) # trust dscp
スイッチ (config-pmap) # exit
スイッチ (config) # interface vlan 10
スイッチ (config-if) # service-policy input vlan-plcmap
スイッチ (config-if) # exit
スイッチ (config) # exit
スイッチ (config) # exit
スイッチ (config) # exit
```

次の例では、子レベルのポリシーマップがクラス下に添付されるタイミング、そのクラスのア クションが指定される必要があるタイミングを示します。

```
スイッチ(config)# policy-map vlan-plcmap
スイッチ(config-pmap)# class cm-5
スイッチ(config-pmap-c)# set dscp 7
スイッチ(config-pmap-c)# service-policy port-plcmap-1
```

次に、IP DSCP および IPv6 と照合するクラス マップを設定する例を示します。

```
スイッチ(config)# class-map cm-1
スイッチ(config-cmap)# match ip dscp 10
スイッチ(config-cmap)# match protocol ipv6
スイッチ(config-cmap)# exit
スイッチ(config)# class-map cm-2
スイッチ(config-cmap)# match ip dscp 20
スイッチ(config-cmap)# match protocol ip
スイッチ(config-cmap)# exit
スイッチ(config) # policy-map pm1
スイッチ(config-pmap)# class cm-1
スイッチ(config-pmap-c)# set dscp 4
スイッチ(config-pmap-c)# exit
スイッチ(config-pmap)# class cm-2
スイッチ(config-pmap-c)# set dscp 6
スイッチ(config-pmap-c)# exit
スイッチ(config-pmap)# exit
スイッチ(config)# interface G1/0/1
スイッチ(config-if)# service-policy input pm1
```

次に、デフォルトトラフィッククラスをポリシーマップに設定する例を示します。

```
スイッチ# configure terminal
スイッチ(config)# class-map cm-3
スイッチ(config-cmap)# match ip dscp 30
スイッチ(config-cmap)# match protocol ipv6
スイッチ(config-cmap)# exit
スイッチ(config)# class-map cm-4
スイッチ(config-cmap)# match ip dscp 40
```

```
スイッチ(config-cmap) # match protocol ip
スイッチ(config-cmap) # exit
スイッチ(config) # policy-map pm3
スイッチ(config-pmap) # class class-default
スイッチ(config-pmap) # set dscp 10
スイッチ(config-pmap-c) # exit
スイッチ(config-pmap-c) # exit
スイッチ(config-pmap-c) set dscp 4
スイッチ(config-pmap-c) # exit
スイッチ(config-pmap) # class cm-4
スイッチ(config-pmap-c) # trust cos
スイッチ(config-pmap-c) # exit
スイッチ(config-pmap-c) # exit
```

次に、class-default が最初に設定されていても、ポリシーマップ pm3 の最後にデフォルト トラフィック クラスが自動的に配置される例を示します。

```
スイッチ# show policy-map pm3
Policy Map pm3
Class cm-3
set dscp 4
Class cm-4
trust cos
Class class-default
police 8000 80000 exceed-action drop
スイッチ#
```

## 例:集約ポリサーによるトラフィックの分類、ポリシング、および マーキング

次に、集約ポリサーを作成して、ポリシーマップ内の複数のクラスに結合する例を示します。 この設定では、IP ACL はネットワーク 10.1.0.0 およびホスト 11.3.1.1 からのトラフィックを許 可します。ネットワーク 10.1.0.0 から着信するトラフィックの場合は、着信パケットの DSCP が信頼されます。ホスト 11.3.1.1 から着信するトラフィックの場合、パケットの DSCP は 56 に 変更されます。ネットワーク 10.1.0.0 およびホスト 11.3.1.1 からのトラフィック レートには、 ポリシングが設定されます。トラフィックが平均レート(48000 bps)、および標準バースト サイズ(8000 バイト)を超過している場合は、(ポリシング済み DSCP マップに基づいて) DSCP がマークダウンされて、送信されます。ポリシーマップは入力ポートに結合されます。

```
\[mathcal{Adv} \neq (config) \] \] access-list 1 permit 10.1.0.0 0.0.255.255

\[mathcal{Adv} \neq (config) \] \] access-list 2 permit 11.3.1.1

\[mathcal{Adv} \neq (config) \] \] mls qos aggregate-police transmit1 48000 8000 exceed-action

policed-dscp-transmit

\[mathcal{Adv} \neq (config) \] \] class-map ipclass1

\[mathcal{Adv} \neq (config-cmap) \] \] match access-group 1

\[mathcal{Adv} \neq (config) \] \] class-map ipclass2

\[mathcal{Adv} \neq (config-cmap) \] \] match access-group 2

\[mathcal{Adv} \neq f (config-cmap) \] \] match access-group 2

\[mathcal{Adv} \neq f (config-cmap) \] \] match access-group 2

\[mathcal{Adv} \neq f (config-cmap) \] \] match access-group 2

\[mathcal{Adv} \neq f (config-cmap) \] \] match access-group 2
```

```
スイッチ(config) # policy-map aggflow1
スイッチ(config-pmap)# class ipclass1
スイッチ(config-pmap-c)# trust dscp
スイッチ(config-pmap-c)# police aggregate transmit1
スイッチ(config-pmap-c)# exit
スイッチ(config-pmap)# class ipclass2
スイッチ(config-pmap-c)# set dscp 56
スイッチ(config-pmap-c) # police aggregate transmit1
スイッチ(config-pmap-c)# exit
スイッチ(config-pmap)# class class-default
スイッチ(config-pmap-c)# set dscp 10
スイッチ(config-pmap-c)# exit
スイッチ(config-pmap)# exit
スイッチ(config)# interface gigabitethernet2/0/1
スイッチ(config-if)# service-policy input aggflow1
スイッチ(config-if)# exit
```

## 例: DSCP マップの設定

次に、CoS/DSCPマップを変更して表示する例を示します。

```
スイッチ(config)# mls qos map cos-dscp 10 15 20 25 30 35 40 45
スイッチ(config)# end
スイッチ# show mls qos maps cos-dscp
```

| Cos-dscp map: |    |    |    |    |    |    |    |    |
|---------------|----|----|----|----|----|----|----|----|
| cos:          | 0  | 1  | 2  | 3  | 4  | 5  | 6  | 7  |
|               |    |    |    |    |    |    |    |    |
| dscp:         | 10 | 15 | 20 | 25 | 30 | 35 | 40 | 45 |

次に、IP precedence/DSCP マップを変更して表示する例を示します。

スイッチ(config)# mls qos map ip-prec-dscp 10 15 20 25 30 35 40 45 スイッチ(config)# end スイッチ# show mls qos maps ip-prec-dscp

IpPrecedence-dscp map: ipprec: 0 1 2 3 4 5 6 7 dscp: 10 15 20 25 30 35 40 45

次に、DSCP 50~57を、マークダウンされる DSCP 値0にマッピングする例を示します。

| 3 | : | 30 | 31 | 32 | 33 | 34 | 35 | 36 | 37 | 38 | 39 |
|---|---|----|----|----|----|----|----|----|----|----|----|
| 4 | : | 40 | 41 | 42 | 43 | 44 | 45 | 46 | 47 | 48 | 49 |
| 5 | : | 00 | 00 | 00 | 00 | 00 | 00 | 00 | 00 | 58 | 59 |
| 6 | : | 60 | 61 | 62 | 63 |    |    |    |    |    |    |

(注)

このポリシング済み DSCP マップでは、マークダウンされる DSCP 値が表形式で示され ています。d1 列は元の DSCP の最上位桁、d2 行は元の DSCP の最下位桁を示します。d1 とd2 の交点にある値が、マークダウンされる値です。たとえば、元の DSCP 値が 53 の 場合、マークダウンされる DSCP 値は 0 です。

次に、DSCP 値 0、8、16、24、32、40、48、および 50 を CoS 値 0 にマッピングして、マップ を表示する例を示します。

```
スイッチ(config) # mls gos map dscp-cos 0 8 16 24 32 40 48 50 to 0
スイッチ(config)# end
スイッチ# show mls qos maps dscp-cos
Dscp-cos map:
    d1: d20 1 2 3 4 5 6 7 8 9
     0 :
            00 00 00 00 00 00 00 00 00 01
     1 :
            01 01 01 01 01 01 00 02 02 02
     2 :
            02 02 02 02 00 03 03 03 03 03
     3 :
            03 03 00 04 04 04 04 04 04 04 04
           00 05 05 05 05 05 05 05 00 06
     4 :
     5 :
           00 06 06 06 06 06 07 07 07 07
            07 07 07 07
     6 :
```

(注)

上記の DSCP/CoS マップでは、CoS 値が表形式で示されています。d1 列は DSCP の最上 位桁、d2 行は DSCP の最下位桁を示します。d1 と d2 の交点にある値が CoS 値です。た とえば、この DSCP/CoS マップでは、DSCP 値が 08 の場合、対応する CoS 値は 0 です。

次の例では、DSCP/DSCP 変換マップを定義する方法を示します。明示的に設定されていない すべてのエントリは変更されません(空のマップで指定された値のままです)。

```
(注)
```

上記の DSCP/DSCP 変換マップでは、変換される値が表形式で示されています。d1 列は 元の DSCP の最上位桁、d2 行は元の DSCP の最下位桁を示します。d1 と d2 の交点の値 が、変換される値です。たとえば、DSCP 値が 12 の場合、対応する変換される値は 10 で す。

## 例:出力キューの特性の設定

次に、DSCP値10および11を出力キュー1およびしきい値2にマッピングする例を示します。

 $\pi 1 \gamma f(\text{config}) \# \text{ mls qos srr-queue output dscp-map queue 1 threshold 2 10 11}$ 

次に、キュー1に帯域幅のシェーピングを設定する例を示します。キュー2、3、4の重み比が 0に設定されているので、これらのキューは共有モードで動作します。キュー1の帯域幅の重 みは1/8(12.5%)です。

スイッチ(config)# interface gigabitethernet2/0/1 スイッチ(config-if)# srr-queue bandwidth shape 8 0 0 0

次の例では、出力ポートで稼働する SRR スケジューラの重み比を設定する方法を示します。4 つのキューが使用され、共有モードで各キューに割り当てられる帯域幅の比率は、キュー1、 2、3、および4に対して1/(1+2+3+4)、2/(1+2+3+4)、3/(1+2+3+4)、および4/(1+2+ 3+4)になります(それぞれ、10、20、30、および40%)。キュー4はキュー1の帯域幅の4 倍、キュー2の帯域幅の2倍、キュー3の帯域幅の1と1/3倍であることを示します。

スイッチ(config)# interface gigabitethernet2/0/1 スイッチ(config-if)# srr-queue bandwidth share 1 2 3 4

次の例では、SRRの重みが設定されている場合、出力緊急キューをイネーブルにする方法を示 します。出力緊急キューは、設定された SRR ウェイトを上書きします。

```
スイッチ(config)# interface gigabitethernet1/0/1
スイッチ(config-if)# srr-queue bandwidth shape 25 0 0 0
スイッチ(config-if)# srr-queue bandwidth share 30 20 25 25
スイッチ(config-if)# priority-queue out
スイッチ(config-if)# end
```

次に、ポートの帯域幅を80%に制限する例を示します。

スイッチ(config)# interface gigabitethernet2/0/1 スイッチ(config-if)# srr-queue bandwidth limit 80

このコマンドを80%に設定すると、ポートは該当期間の20%はアイドルになります。回線レートは接続速度の80%(800 Mbps)に低下します。ただし、ハードウェアはラインレートを6%単位で調整しているため、この値は厳密ではありません。

# 次の作業

QoS 設定でこれらの自動機能を使用できるかどうかについては、自動 QoS のマニュアルを参照してください。

翻訳について

このドキュメントは、米国シスコ発行ドキュメントの参考和訳です。リンク情報につきましては 、日本語版掲載時点で、英語版にアップデートがあり、リンク先のページが移動/変更されている 場合がありますことをご了承ください。あくまでも参考和訳となりますので、正式な内容につい ては米国サイトのドキュメントを参照ください。